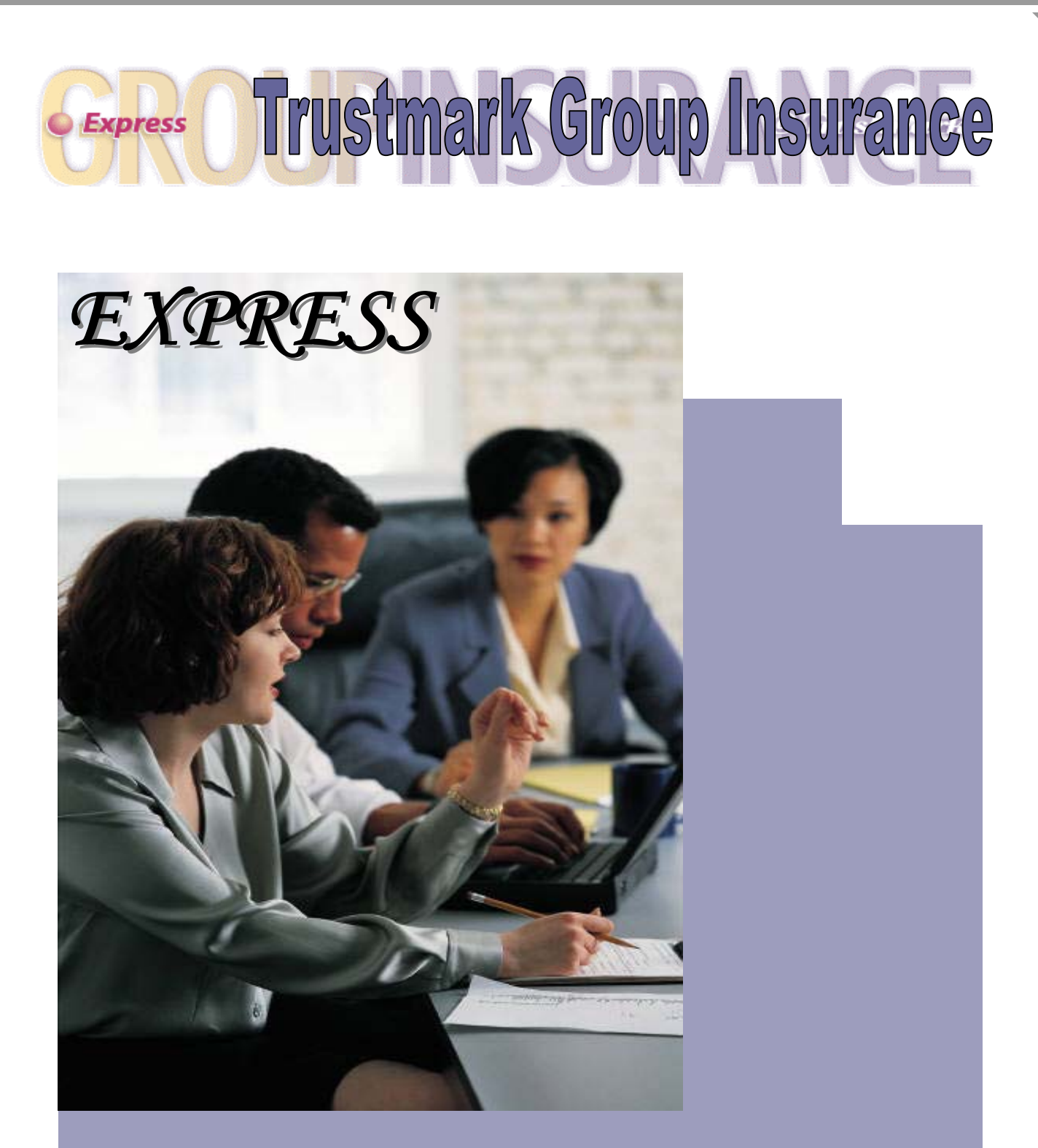

# **Group Administrator Guide**

## Trustmark

LIFE INSURANCE COMPANY

400 Field Drive Lake Forest, Illinois 60045 Phone (847) 615-1500 Fax (847) 615-3935

Dear Group Administrator,

Welcome to Express, Trustmark Life's benefit administration self-service center. By using Express, your employees can easily select their benefits on the Internet without the hassles of paper enrollment cards and forms. As an added convenience, employees can log on to Express 24 hours a day, 7 days a week from home and make benefit selections and changes with their families.

This manual is designed to help you understand how the Express online eligibility system works with step-by-step instructions for initial enrollment, ongoing maintenance, open enrollment (if applicable) and the benefit administration tools that are available to you. Please use the manual as a reference for everything from logging on to Express to eligibility guidelines and steps for adding members and dependents, terminating a member or dependent, waiving benefits, reinstating coverage and much more. An employee guide and handout are also available for all of your employees to walk them through the Express enrollment application whether selecting initial benefits or maintaining their personal data.

It's easy to get started using Express. In addition to this manual, Express also has an online help page for each screen that offers field descriptions and instructions that will walk you through each step of the enrollment application. If you have any questions about the Express system or the enrollment process, please call (866) 213-9829 toll free Monday through Friday between 7:30 a.m. and 5:00 p.m. Central Time. You may also send an email to Express@trustmarklife.com. We look forward to serving your needs.

Sincerely,

The Express Team at Trustmark Life Insurance Co.

## Table of Contents

| #1 - Conducting aBusiness                                        | 2        |
|------------------------------------------------------------------|----------|
| #I - Collucting eDusiness                                        | 2        |
|                                                                  | 2        |
| Security Policy                                                  | <u>2</u> |
| Privacy Policy                                                   | <u> </u> |
|                                                                  | <i>L</i> |
| #2 – Express System Overview                                     | 3        |
| System Overview                                                  | 3        |
| Viewing Completed Enrollments                                    | 3        |
| Log On to Express                                                | 3        |
| Group Administrator Screens                                      | 4        |
| Employee Screens                                                 | 5        |
| Employee Enrollment Checklist                                    | 5        |
| Health Reimbursement Arrangement (HRA) Information               | 6        |
| Health Savings Account (HSA) Information                         | 6        |
| Questionnaires                                                   | 7        |
| Working with Held Transactions                                   | 8        |
| Additional Resources                                             | 8        |
| Log Off                                                          | 8        |
|                                                                  |          |
| #3 – Initial New Business Enrollment                             | 9        |
| Furnish an Employee Census                                       | 9        |
| Your Menu Options                                                | 10       |
| Member Menu                                                      | 11       |
| Add a Member                                                     | 12       |
| Update a Member                                                  | 12       |
| View Your Census Data                                            | 13       |
| Update and View Held Transactions                                | 14       |
| Initial Enrollment Reports                                       | 16       |
| #4 – Ongoing Maintenance                                         | 17       |
| Your Menu Options                                                | 17       |
| Member Menu                                                      |          |
| Add a Member                                                     | 19       |
| Update a Member                                                  | 19       |
| Terminate a Member                                               |          |
| Reinstate a Member                                               | 20       |
| Member SSN Change                                                | 21       |
| ID Card Request                                                  | 21       |
| Move Member to COBRA/Continuation                                | 21       |
| Move Dependent(s) to COBRA/Continuation                          | 22       |
| Extension of COBRA Due to Social Security Disability (SSD) Award | 23       |
| Update COBRA/Continuation Member Group                           | 23       |
| Termination of COBRA/Continuation Participation                  | 23       |
| View Transaction History                                         | 23       |
| Update and View Status of Held Transactions                      | 24       |
| View Billing History and Request a Sample Bill                   | 27       |
| Reports                                                          | 28       |
|                                                                  |          |
| #5 – Open Enrollment, Annual Enrollment, or Plan Changes         | 29       |
| Open Enrollment                                                  | 29       |
| Annual Enrollment                                                |          |
| Oπ-Anniversary Changes                                           | 30       |
| #6 – Appendix - Insurance Terms and Definitions                  | 32       |

### **Conducting eBusiness**

### Introduction and Contact Information

This overview includes important information about using Express, an Internet application that allows you and your employees to enter, update and maintain benefit elections using automated transactions. Please read carefully before you begin to use Express.

If you have any questions about Express or the enrollment process itself please contact us:

- Click the Contact Us link at the top of any Express page
- Call toll free at (866) 213-9829 Monday through Friday between the hours of 7:30 a.m. and 5:00 p.m. Central Time
- Send an email to <u>express@trustmarklife.com</u>

#### **eBusiness Agreement**

The Federal Uniform Electronic Transaction Act (UETA) applies to any electronic record or electronic signature created, generated, sent, communicated, received or stored on or after January 1, 2000. This act applies only to transactions between parties, each of which has agreed to conduct the transaction by electronic means. In order to access Express, both you and your employees are presented with an eBusiness agreement. Please read and select Accept to be granted access to the Express application.

### **Security Policy**

For your protection, we require the use of encryption technologies for communications conducted through this website. You will receive from us your User ID and initial password. You will immediately be prompted to personalize your password to one of your own choosing. Your User ID and password is required to access and use certain portions of the Web site. You are responsible for maintaining the confidentiality of your User Codes.

**NOTE:** As an additional security feature, if you leave Express unused for 60 minutes the system will automatically log itself off.

### **Privacy Policy**

In order to provide insurance coverage and/or health plan administrative services, we must obtain and maintain Protected Health Information (PHI). The Health Insurance Portability and Accountability Act provides comprehensive Federal protection for the privacy of protected health information. It gives individuals more control over their health information; sets boundaries on use and disclosure of health records; and establishes safeguards that covered entities must set up to protect information. Trustmark's Privacy Statement is available to you and your employee's on Express by clicking the Privacy tab available at the top of each screen.

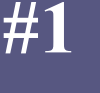

#### **System Overview**

Express, Trustmark's benefit administration self-service center allows your employees to easily select their benefits and change their enrollment status on the Internet. Express is available 24 hours a day, 7 days a week so employees can log on from home to make their benefit selections with their families.

Trustmark will assign you a User ID and password. If you are currently using our ACE Enrollment and Maintenance system, your User ID will remain the same. At the main menu page you will be able to:

- Access your members' enrollment status,
- View employees' benefit selections, and
- Update enrollment information for employees who are unable to update their own.

Express makes the enrollment process simple with:

- Easy-to-understand prompts, screens, and an online help link for each page.
- When the enrollment or change is entered, please be sure to click the Accept button to complete the process.
- When finished, click the Logoff tab at the top of the screen to close the browser.

#### **Viewing Completed Enrollments and Changes**

New member enrollment may not be available for modification for up to 5 business days. You may, however, view your employee's benefit selections and act upon held transactions with the links provided on the employee's main menu. The links allow you to view the transaction, view the status of a held transaction, and update a held transaction for your employee, if necessary.

#### Log On to Express

For a new or existing Trustmark group, your initial User ID and password is created and communicated to you as soon as it is completed. If currently using our ACE enrollment and maintenance system, your User ID will remain the same.

When the Express application is opened for enrollment:

- 1. Log on to Express at **enroll.trustmarklife.com** using your assigned User ID and password. No prefix to the Internet address is needed (e.g., www. or http).
- 2. When prompted, create a password of your own choice.
- 3. Read and accept the eBusiness Agreement to proceed. You will then be taken to the Group Administrator Main Menu page.

#### **Group Administrator Screens**

You may log on to Express 24 hours a day, 7 days a week to check the enrollment status of your group, maintain basic employee information and complete enrollments for those employees who are unable to complete their own applications. You have full access to all of your employees' enrollment screens and menu choices along with benefit administration tools. Each screen offers a help page with step-by-step instructions and field descriptions.

Your main menu screen is separated into five sections:

- Individual Member Administration View and maintain an individual employee's record. Once you
  enter an employee's social security number or Trustmark assigned unique identifier in the field
  provided, you have several menu options from which to choose.
- COBRA/Continuation Administration If a terminated employee or dependent elects to continue their health coverage, Express provides links to update their record.
- Census Administration View your basic census information displayed in a tabular format.
- **Group Administration** View a history of your group's transactions, act upon and view held transactions, view your billing and payment history, or request a sample bill.
- **Reports** Generate reports to help you administer your insurance plan.
- Resource Center Access links to health tips, physician information, claim forms, administration forms and frequently asked insurance questions.

**NOTE:** When navigating through the Express screens, please use the navigational buttons built into Express instead of the Back or Forward buttons on the Internet browser. This will allow for easy access to all of the Express screens.

| 😋 • 🕞 · 🖹 🖹 🏠 🔎 🧙 🏵 🍰 🍹                                                                                                    | 🗑 🛛 🧫                                                                                                    | 🥂 - 🕫 × |
|----------------------------------------------------------------------------------------------------|----------------------------------------------------------------------------------------------------|---------|
| Express OUPPINS<br>Broup Home Main Menu Privacy Terms                                                                                                    | Contact Us User Profile Logot                                                                                                    |         |
| User ID: jf630ga Group: JF630 - 1-2-3 EXPRESS                                                                                                    | Help for this page                                                                                                    |         |
| Group Administrator Menu                                                                                                    |                                                                                                    |         |
| Individual Member Administration         Member IDSSN:         Member Menu         Add Member         Update Member         Terminate Member         Beinstate Member         Beinstate Member         Beinstate Member         Beinstate Member         Beinstate Member         Beinstate Member         Bernstein Member         Bernstein Member         Bernstein Member         Bernstein Member         Bernstein Member         Bernstein Member         Bernstein Member         Bernstein Member         Bernstein Member         Bernstein GEOBRA/Continuation         More Dependent(s) to COBRA/Continuation         Betreinistion of COBRA/Continuation Member Group         Imministration         Location:         HOME OFFICE         Date of Data         Data of Data         Stata | Group Administration Week Transaction History Week Transaction History Access Cardian Cobraser Access Cardian Cobraser Request Sample Bill Reports Member Benefit Elections Member Benefit Elections Member Spendent Enrollment Dependent Limiting Age Request Sample Bill Express Fundore Vithdrawal (APW) Exprest Mothers Daily Development Program Express Enrollyze Guide Express Enrollyze Guide Express Enrollyze Guide Express Enrollyze Suide Forms Library Formu Library Formu Library Formu Library Formu Library Formus Events Network Phone Numbers Network Phone Numbers Digger Theory Phone Phone Network Phone Numbers Digger Theory Phone Dependent Cookup Online Program Program Prog |         |
|                                                                                                    |                                                                                                    | t       |

#### **Employee Screens**

Access an employee's menu options by entering the social security number or Trustmark assigned unique identifier in the field provided and clicking on Member Menu. Based upon your employee's enrollment status, one or more of the following menu options will appear:

#### Initial Enrollment Option:

Enroll in Benefits

#### **Ongoing Maintenance Options:**

- Maintain Member Personal Data
- Maintain Dependent Personal Data
- Maintain Beneficiaries
- Enroll in Benefits
- Terminate Dependents
- Reduce Coverage
- View Transaction History
- View Status of Held Transations
- Update Held Transactions
- View Current Benefit Elections

#### **Open or Annual Enrollment Period Options:**

- An Open Enrollment, Annual Enrollment, or Re-Enrollment menu option is only available during your open/annual/re-enrollment time period
- All of the same menu options listed above in the Ongoing Maintenance section

### **Enrollment Checklist**

The following information is needed if you are enrolling your employees in benefits:

#### **Employee Information**

Complete mailing address Phone number including area code (optional) Marital status Other insurance information (if applicable) Smoker status If spouse and/or dependents will be covered Benefits to be selected Benefit coverage level (member only, family, etc.) Beneficiary information (if applicable)

#### **Dependent Information**

Full names Relationship to employee Address (if different from the employee's) Phone number (optional) Date of birth Gender Social security number (optional) Other insurance information (if applicable) Smoker status of spouse only College/vocational school information Incapacitated dependent status (if over the contract's limiting age)

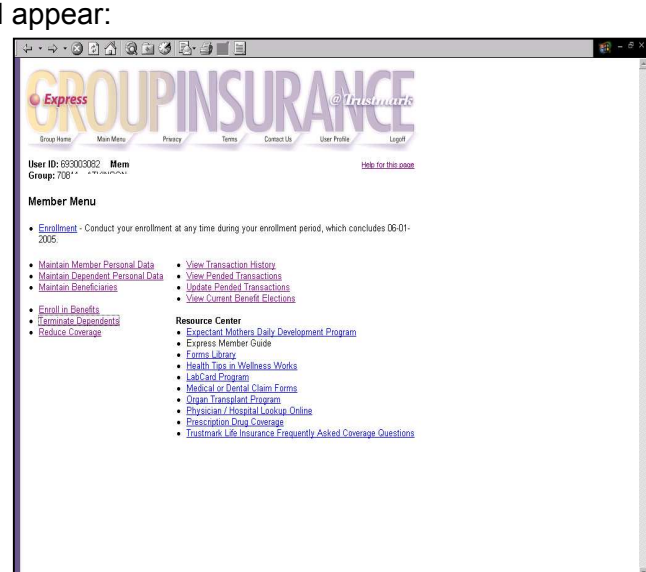

### Health Reimbursement Arrangements (HRA) Information

If you offer a Health Reimbursement Arrangement (HRA) to your employees *and* your employee indicates that he or she, or any dependents have other health insurance, the Coordination of Benefits questionnaire is presented during the enrollment process and then on a yearly basis. This completed form is required information for HRA's and must be completed online or printed and mailed to Trustmark Life Insurance Co. to ensure proper claims payment.

### Health Savings Account (HSA) Information

If one of the benefit plans offered to your employees includes a Health Savings Account (HSA) and you have elected HSA Bank as your custodian, the opportunity to enroll with HSA Bank is presented during the enrollment process. On the Benefit Election screen, check the two statements then print the bank documents for your employee.

| ↓ • → • ⊗ 🕑 🖄 🔕 🖻                                                                                                    | 1 3 R- 4 0 - 1                                                                                                    | (B) - B :                                                                                                    |  |  |  |
|----------------------------------------------------------------------------------------------------|----------------------------------------------------------------------------------------------------|----------------------------------------------------------------------------------------------------|--|--|--|
| Express<br>Group Hame Main Menu                                                                                                    | PINSUR<br>Privacy Terms Contact Us                                                                                                    | @ 11-12-50-000<br>User Profile Logoff                                                                                                    |  |  |  |
| User ID: SN5 Group ID: 10105<br>Benefit Election - Medi<br>Member   Coverages   Beneficiari<br>Current Coverage - Please selec                                                                                                    | 5 ID: 7888888888 Member ID: 78888888<br>Cal<br>es   Spouse/Partner   Dependents   Summary<br>t your benefit(s) below.                                                                                                    | <b>NOTE:</b> If your employee elects a benefit plan with<br>an HSA and intends to enroll with HSA Bank,<br>check the two boxes that are provided. Your<br>employee also has the opportunity to enroll with<br>HSA bank at a later date by accessing the<br>Maintain Member Personal Data screen |  |  |  |
| Who's Covered                                                                                                    | Benefit Plan Options                                                                                                    | Maintain Member Personal Data Screen.                                                                                                    |  |  |  |
| EMPLOYEE & SPOUSE     MEDICAL HIGH DEDUCTIBLE PLAN 1 COM WITH HSA     MEDICAL HIGH DEDUCTIBLE PLAN 2 COM WITH HSA     MEDICAL HIGH DEDUCTIBLE PLAN 3 COM WITH HSA     MEDICAL HIGH DEDUCTIBLE PLAN 3 COM WITH HSA     FREE MEDICAL PLAN     WAIVE N/A |                                                                                                    |                                                                                                    |  |  |  |
| You have the opportunity to en<br>In order to expedite your enroll<br>click Save and Continue.<br>I consent to receive dis<br>enrollment information to H<br>is activated.<br>Agreement, and Privacy Sta                                              | roll in a Health Savings Account (HSA) with HS<br>ment with HSA Bank, please check the followi<br>closures electronically, I agree to the <u>Esign Ag</u><br>SA Bank including my name, address and Soc<br>and acceptance of terms provided in the <u>Enrolln</u><br>atement. | SA Bank, a division of Webster Bank, N.A.<br>ng statements, print and review the documents, and<br>reement. I authorize Trustmark to forward my<br>ial Security number once my Trustmark health plan<br>nent Agreement, Account Disclosures, Custodial                                          |  |  |  |
| If you do not wish to enroll with with your enrollment informatio                                                                                                    | n HSA Bank at this time, simply click Save and<br>n.                                                                                                    | d Continue. Trustmark will not provide HSA Bank                                                                                                    |  |  |  |
| Save and Continue                                                                                                    |                                                                                                    |                                                                                                    |  |  |  |
|                                                                                                    |                                                                                                    |                                                                                                    |  |  |  |

**NOTE:** If your employee chooses not to enroll with HSA Bank, simply click Save and Continue.

### Questionnaires

A questionnaire is an online form that may be presented during the enrollment process in an effort to obtain additional information required for determining eligibility in a timely manner. Your employee's request for coverage, coverage for a dependent, or a specific benefit may be held based upon business requirements. These transactions will remain held until acted upon by you, your employee, and/or Trustmark.

The most common questionnaires that are presented during enrollment are:

#### **Other Insurance Information**

If your employee or any dependents indicate that they are covered by other medical insurance, he/she is presented with the Other Insurance Information questionnaire. This information is used for coordination of benefits purposes and will aid in the timely handling of submitted claims.

#### Verification of Dependent Eligibility

Based upon a dependent child's relationship to the employee, we may request information to verify the eligibility of the dependent child.

#### Full Time Student Verification

If a dependent child is over the dependent limiting age of your contract and is a full time college or vocational student, the Student Verification questionnaire must be completed for our review.

#### **Common Law Spouse Verification / Domestic Partner Affidavit**

Due to state mandates and contract provisions, we may request a completed questionnaire as verification of a spousal relationship.

#### **Incapacitated Dependent Verification**

If a dependent child is over the contract's limiting age and is indicated as incapacitated, print and sign the Incapacitated Dependent Verification questionnaire and submit the requested medical records for our review.

#### **Evidence of Insurability**

If your employee is a late enrollee in life type benefits or the request for life benefits exceeds the Guaranteed Issue amount as defined in your contract, the Evidence of Insurability form is presented for completion and is reviewed by our Medical Underwriting Area.

#### Medically Underwritten Group Supplemental Enrollment

If your group is individually medically underwritten, a state specific Supplemental Enrollment questionnaire is presented during the enrollment process to all employees.

All questionnaires may be completed and submitted online or printed and mailed to Trustmark at:

Trustmark Life Insurance Company P.O. Box 7904 Lake Forest, IL 60045

### Working With Held Transactions

When a questionnaire requesting additional information is presented during the enrollment process, the transaction may be held awaiting action by you, your employee, and/or Trustmark for review or approval. Additionally, all benefit election changes that may affect payroll deductions are pended for <u>your</u> review during ongoing maintenance.

You may elect one of the following pend options to maintain your insurance needs:

Light Pend – Only transactions that may affect payroll deductions will be held for your review

**Heavy Pend** – ALL changes to personal data, benefit selections, and family status that may affect payroll deductions will be held for your review

Additionally, as the Group Administrator, you may choose to receive email notifications twice a day alerting you that held items are awaiting your review. Please check and review the held transactions often, as Trustmark cannot act upon a held item until your review is complete.

### **Additional Resources**

Health tips, physician information, claim forms, administration forms and frequently asked questions are available through the links located in the Resource Center on your menu screen. This information may also be found at Trustmark's Group Insurance Web site located at <u>www.trustmarklife.com</u>. Each screen in Express also has a Help Page that describes each field and offers tips on completing enrollment.

### Log Off

To log off of the Express application, please click the <u>Logoff</u> tab located at the top of any screen to close your browser.

#### **Furnish an Employee Census**

Thank you for choosing Trustmark for your insurance needs. To get started using Express, your Sales Executive or Account Manager will request basic employee data in a standard Excel spreadsheet format. This information is electronically loaded into our Express system prior to the initial enrollment period. The data you provide allows your employees to access their records in a secure manner and complete their personal enrollment via the Internet. Basic census information will remain in Express for 31 days after the end of your enrollment period. If the enrollment has not been completed at that time, the basic census data will no longer be accessible and will have to be re-added through the Add Member link.

The following outlines the employee data that must be furnished:

- 1. Employee social security number
- 2. Employee first, middle initial and last name (including any suffixes such as Jr. Sr. or III)
- 3. Employee date of birth
- 4. Employee original date of full time employment (hire date)
- 5. Gender
- 6. Salary amount (only if required by type of coverage)
- 7. Salary mode (only if required by type of coverage)
- 8. Occupation (only if required by type of coverage; disability, for example)
- 9. Department code (only if one is required for billing purposes)
- 10. Continuation of coverage start date (only if someone is on continuation)
- 11. Continuation of coverage end date (only if someone is on continuation)
- 12. Continuation type COBRA or State (only if someone is on continuation)
- 13. Termination date (only when COBRA or State continuation applies)
- 14. Location or division number (only when multiple locations exist)
- 15. Member group (only if more than one class of benefits is offered)

#### SAMPLE OF AN EMPLOYEE CENSUS IN AN EXCEL SPREADSHEET

| EE First<br>Name | EE<br>MI | EE Last<br>Name | EE<br>Suffix | Address              | City, State<br>Zip   | SSN       | Date of<br>Birth | Gender | Date of<br>Hire |
|------------------|----------|-----------------|--------------|----------------------|----------------------|-----------|------------------|--------|-----------------|
| Randall          | J        | Sample          |              | 12056 Pegasus Dr     | Aiken, SC 29500      | 693004000 | 03/29/60         | М      | 05/15/99        |
| Jimmy            | D        | Sample          |              | 1839 Weyland Dr      | Anderson, SC 29501   | 693004001 | 12/13/74         | М      | 12/02/02        |
| Wesley           | Т        | Sample          |              | 1765 McBride Rd      | Andrews, SC 29502    | 693004002 | 06/19/64         | М      | 06/22/03        |
| Tom              | М        | Sample          |              | 2848 Lawrence Rd     | Beaufort, SC 29503   | 693004003 | 08/08/77         | М      | 02/14/99        |
| Julie            | В        | Sample          |              | 5445 Preston Oaks    | Cayce, SC 29504      | 693004004 | 070/4/75         | F      | 08/08/99        |
| Dwight           | С        | Sample          | 11           | 6382 Twilight Circle | Charleston, SC 29505 | 693004005 | 09/07/74         | М      | 10/05/00        |
| Royce            |          | Sample          |              | 3191 Blueberry Hill  | Clemson, SC 29506    | 693004006 | 07/21/73         | М      | 03/30/04        |
| Colin            | V        | Sample          |              | 1500 South St        | Clover, SC 29507     | 693004007 | 12/26/68         | М      | 06/18/03        |
| Denise           | Y        | Sample          |              | 4167 Maple Ave       | Columbia, SC 29508   | 693004008 | 08/03/80         | F      | 07/10/03        |
| April            | U        | Sample          |              | 3515 Denton Hwy      | Darlington, SC 29509 | 693004009 | 09/05/63         | F      | 11/15/02        |
| Nelson           | М        | Sample          |              | 2111 Austin Ave      | Denmark, SC 29510    | 693004010 | 03/15/73         | М      | 02/09/01        |
| Alan             | Ν        | Sample          |              | 10010 Whitetail Dr   | Dentsville, SC 29511 | 693004011 | 10/25/68         | М      | 04/11/97        |

#### **Menu Options**

Log on to Express during your initial enrollment period following the instructions in the Express System Overview section. Your initial enrollment period is the amount of time that your employees have to access Express and enter their eligibility choices. The enrollment period usually takes place prior to your group's effective date with Trustmark to ensure all of your employees are eligible for coverage. As the Group Administrator, you have the option of having each employee select his/her own benefits using Express, entering the employee's choices yourself, or forwarding completed paper enrollment forms to Trustmark for us to enter. The Group Administrator menu screen offers you options to add new members, elect initial benefits for your employees and change your employees benefit elections any time during the initial enrollment.

**NOTE:** During your initial enrollment period, <u>all employees</u> must complete their enrollment and either select benefits or waive coverage (if applicable). If an employee is unable to complete his or her own enrollment, you or a Trustmark User must complete the enrollment process.

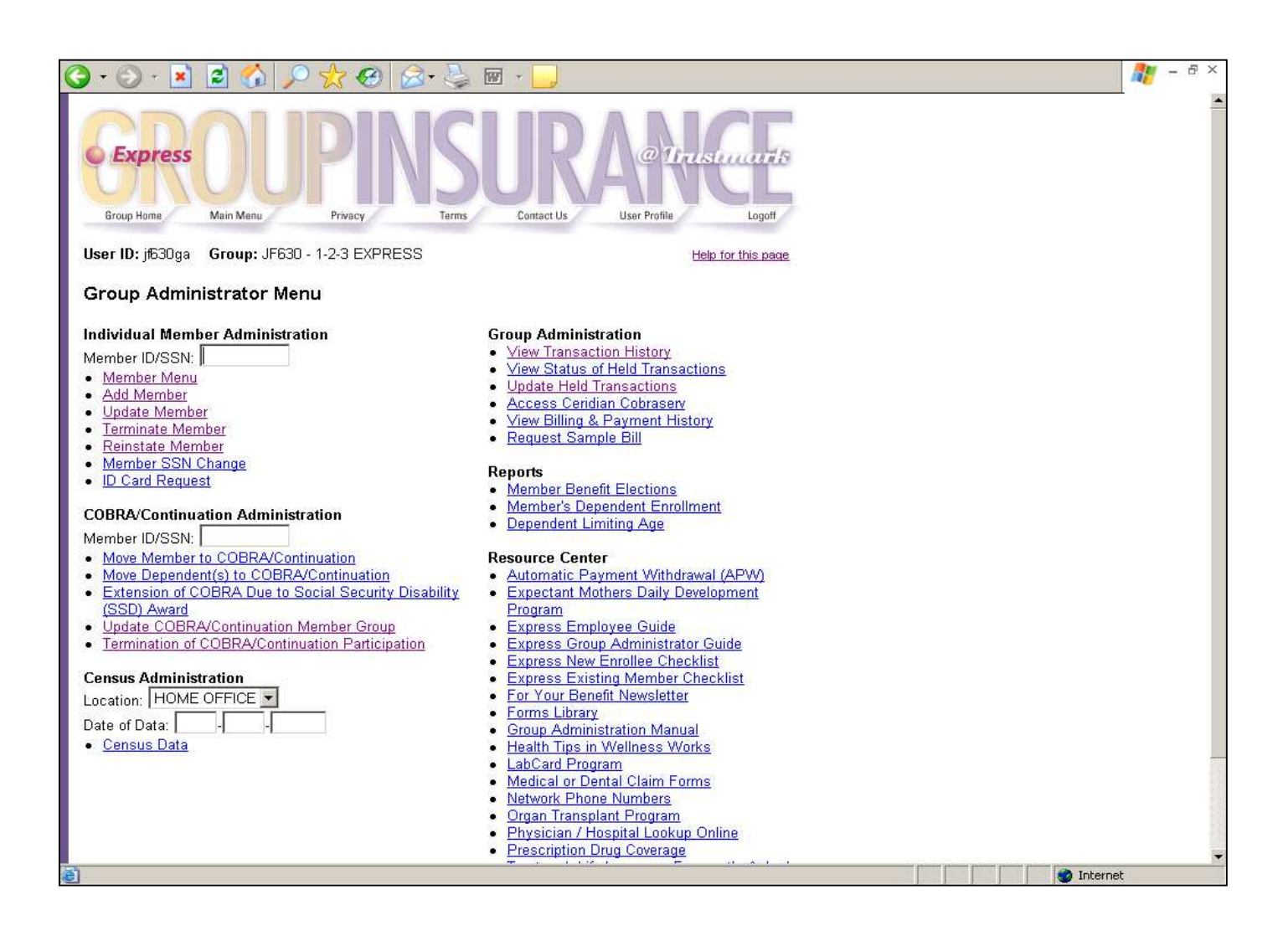

#### Member Menu

Enter an employee's Member ID (social security number) in the field provided on your main menu. Click on the Member Menu link to be taken to that member's main menu screen. From here you have access to the same screens that your employee has. You have the option of viewing or electing your employee's benefit selections.

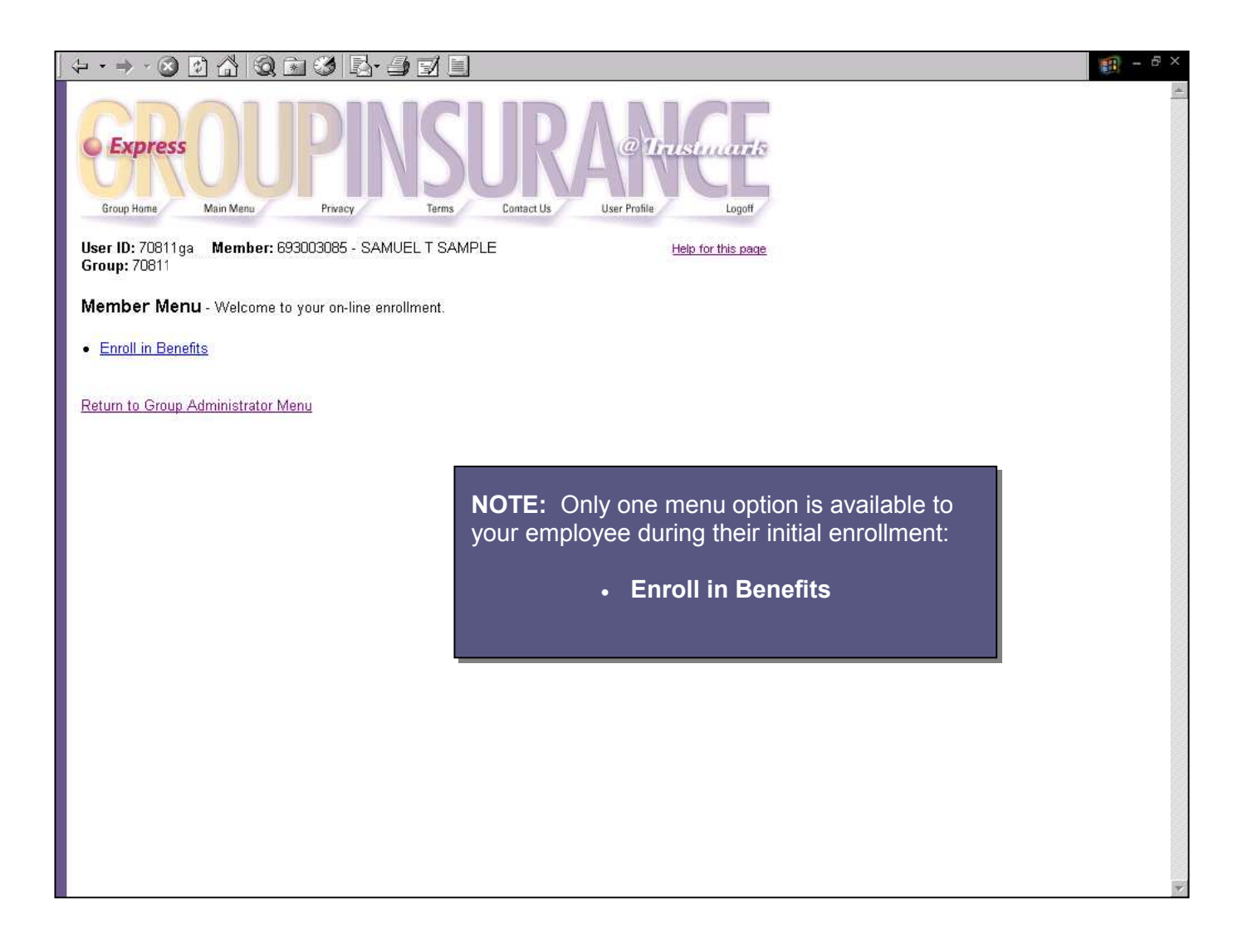

### Add a Member

During your initial enrollment period, you may find it necessary to add a new member to the Express system. Simply enter the employee's social security number in the field provided on your main menu and click on the Add Member link. Complete the requested fields and click <u>Add/Update New Member</u> at the bottom of the screen to save your entry. This will allow your employee to access Express and complete his or her own enrollment at a later date. You may also click <u>Continue to Enrollment</u> to complete the enrollment application yourself if an employee is unable to do so. Refer to the Enrollment Checklist for the information you'll need to have on hand to complete the benefit selections for your employee.

| - • ⇒ • 🔕 🔮                                                           | 4 Q B 3 5 3                                  | 1800 - 6 |
|-----------------------------------------------------------------------|----------------------------------------------|----------|
|                                                                       | 2 mart                                       |          |
| lew Member ID/SSN                                                     | to Add: Search                               |          |
|                                                                       |                                              |          |
| There is no existing N                                                | lember for the Member ID/SSN entered.        |          |
| Member ID*                                                            | 693002529                                    |          |
| SSN"                                                                  |                                              |          |
| Add Type*                                                             | Please Choose a Type                         |          |
| Add Reason                                                            | Select Add Type First                        |          |
| Add Date                                                              | (mm-dd-yyyy)                                 |          |
| Name*                                                                 |                                              |          |
| Gender*                                                               | MALE                                         |          |
| Date of Birth*                                                        | (mm-dd-yyyy)                                 |          |
| Member Group*                                                         | ACTIVE EMPLOYEES (Loc: ATKINSON)             |          |
| Hire Date*                                                            | (mm-dd-yyyy)                                 |          |
| Salary <sup>m</sup>                                                   | 0.00<br>N/A                                  |          |
| Work Status*                                                          | FULL-TIME                                    |          |
| Occupation***                                                         |                                              |          |
| Department Code                                                       |                                              |          |
| *Required Fields<br>**Required when salary<br>***Required when disabl | based benefits exist.<br>Ity benefits exist. |          |
| Add/Update                                                            | Vew Member Continue with Enrollment Cancel   |          |

#### **REQUIRED FIELDS TO ADD A NEW MEMBER**

- Social security number
- Add type, add reason, and add date
- Full name
- Date of birth
- Member group
- Hire date
- Salary (if you offer salary based benefits)
- Work Status
- Occupation (if applicable)
- Department code (if applicable)

### Update a Member

Access this option when you need to change basic census information for your employee. The screen is identical to the Add Member screen and all fields are changeable.

Enter the employee's social security number in the field provided and:

- Select the Update Member menu option
- Make the necessary changes
- Click ACCEPT on the Summary page to ensure all of the updates you made are submitted to Trustmark and applied to your employee's record.

| date Member Data                                                                                                    | - • → · ③ ⊡ ☆ ③              | n 4 2-9 7 1                                    |
|----------------------------------------------------------------------------------------------------|------------------------------|------------------------------------------------|
| Search           Search           Main         SSS121255           N         SSS121255           N         SSS121255           Search         SSS121255           Search         SSSS12555 <th>Update Member Data</th> <th></th>                                                                                                    | Update Member Data           |                                                |
| Status         Status           reference         SSSSSSSSSSSSSSSSSSSSSSSSSSSSSSSSSSSS                                                                                                    |                              |                                                |
| mber Id         555121255           N         555121256           ne         555121257           ne         555121257           ne         555121257           ne         555121257           ne         555121257           ne         555121257           ne         571           ne         710           ne         710           ne         710           ne         7557           ne         7570           absau         FLUTVE           absaudo         70000           absaudo         700000                                                                                                    | Member ID: 555121255 Se      | arch                                           |
| mbm         526121256           N         526121257           csbm2 bate of the Change Jai gin _ 2004           nee         0005877           0005877         [9] SmTH           nder         MALE           stion         TFL           001         [9] SmTH           nder         MALE           stion         TFL           001         [9] SmTH           nder Group         ACTIVE FRLD (Loc T5002)           ation         TRUE           37000         ARAVALLY(*)           ARAVALLY(*)         T           10 data         F           11 data         NA           12 data         NA                                                                                                    |                              |                                                |
| mber day         55571255           N         55571255           B0         55571255           B0         55571255           B0         55571255           B0         55571255           B0         55571255           B0         55571255           B0         55571255           B0         55571255           B0         55571255           B0         55571255           B0         5571255           B0         5571255           B0         5571255           B0         5571255           B0         5571255           B0         5571255           B0         5571255           B0         5571255           B0         5571255           B0         1000000000000000000000000000000000000                                                                                                    |                              |                                                |
| N         SSS1 (255)           Sche Data of Mc Chang         No OFFER         P         SMITH           Sche Data of Mc Chang         No OFFER         P         SMITH         P           No OFFER         P         SMITH         P         SMITH         P           Note of Binho         DII         DI         DI <thdi< th="" thd<=""><th>Member Id</th><th>555121255</th></thdi<>                                                                                                    | Member Id                    | 555121255                                      |
| critic Chain of Ma         PA         FA         FA                                                                                                    | SSN                          | 555121255                                      |
| ne         POCEPT         PL         SMTH           of dirth         MALE         S         MALE         S           a of Birth         DI         T         T         S         S           ation         TEUE           S         S                                                                                                    | Effective Date of the Change | 04 .01 .2004                                   |
| Mate     Mate       attion     DF       attion     DF       DF     DF       DF     DF       DF     DF       DF     DF       DF     DF       DF     DF       DF     DF       DF     DF       DF     DF       DF     DF       DF     DF       DF     DF       APX-MALE/Y(T)     APX-MALE/Y(T)       APX-MALE/Y(T)     APX-MALE/Y(T)       APX-MALE/Y(T)     APX-MALE/Y(T)       If Code     De       Distantion May     NA       If Stant Data     De       Distantion May     De                                                                                                    | Name                         | ROBERT R SMITH                                 |
| me d Flink pr 1 gr 7 gr 7 gr 7 gr 7 gr 7 gr 7 gr 7 g                                                                                                    | Gender                       | MALE 💌                                         |
| Trotto: a           mber Group         ACTIVE FEL [Luc TONI2]           B Date         52 [JT [2004]           aby         ZOCIO                                                                                                    | Date of Birth                | 01 .01 .1977                                   |
| Metri Grand ACTIVE PELD (Loc T5002)    B Date B Date B Dat                                                                                                    | Location                     | TB002 •                                        |
| Partie         75         7000 00           aty         7000 00           AtsNaulty (*1)         *           Of Call         *           Minaton type         *           Minaton type         *           *         *           *         *           *         *           *         *           *         *           *         *           *         *           *         *           *         *                                                                                                    | Member Group                 | ACTIVE FIELD (Loc: TB002)                      |
| ny 7700 DO<br>ANNALLY(Y) Charles<br>A Status PLU-THE S<br>Control PLU-THE S<br>Statu Date NUA<br>Statu Date Charles<br>Statu Date Charles<br>Statu D | Hire Date                    | 05 .21 .2004                                   |
| ARRAULU(YY)  ARRAULU(YY)  ARRAU                                                                                                    | Salary                       | 27000.00                                       |
| dk States PLUTINE S<br>stranding The State State S                                                                                                    |                              | ANNUALLY (*1)                                  |
| Information Type NA State State Stat                                                                                                    | Work Status                  | FULL-TIME                                      |
| It Cole<br>It Cole<br>It San Date I I I I I I I I I I I I I I I I I I I                                                                                                    | Occupation                   |                                                |
| Infinizión type NVA   Infinizión type NVA  Infinizión Type NVA  Infinizión  Infinizión Infinizión  Infinizión  Inf                                                                                                    | Dept Code                    |                                                |
| It Start Date 4 4                                                                                                    | Continuation Type            |                                                |
| NE End Data 3 3                                                                                                    | Cont. Start Date             |                                                |
| programma model m Reason  PU/A we paths Lotopta and Continue to Marchae Monor Cancel Dataset                                                                                                    | Cont. End Date               |                                                |
| m Reason N/A 💌                                                                                                    | Term Date                    |                                                |
| ava Data Unrista and Continue to Mambar Manu Cancel/Resat                                                                                                    | Term Reason                  | N/A                                            |
| Callet(Heset                                                                                                    | Save Data L                  | pdate and Continue to Member Menu Cancel/Reset |

### View Your Census Data

Under the heading of Census Administration, select the location of the employees you want to review from the drop-down box and click on the Census Data link. You will be taken to the Basic Census Data screen that will allow you to:

- · View your employee's basic census information in a tabular format
- Add new employees to the census by scrolling down the screen to the Add New Member's section. Simply enter the required information and select <u>Save Data</u>

**NOTE:** Please access the Member Update menu option if you should find it necessary to change an employee's basic information.

| ↓ • ⇒ • €  | 3 2 4     | 0.100      | 3- €     |           |        |       |   |                        |                                            |                                  | 10 - 日×                   |
|------------|-----------|------------|----------|-----------|--------|-------|---|------------------------|--------------------------------------------|----------------------------------|---------------------------|
| Basic Cen  | isus Data |            |          |           |        |       |   |                        |                                            |                                  | <u> </u>                  |
| Member ID: |           | Search     |          |           |        |       |   |                        |                                            |                                  |                           |
|            | 1         |            |          | 1         |        | 1     |   | Date                   |                                            |                                  |                           |
| Member ID  | SSN       | First Name | MI       | Last Name | Suffix | Gende | r | of<br>Birth<br>(MM-DD- | Location /<br>Member Group                 | Hire<br>Date<br>(MM-DD-<br>YYYY) | Salary                    |
| 555121255  | 555121255 | ROBERT     | R        | SCHMIDT   |        | MALE  | • | 01 - 01 - 1977         | TB002  ACTIVE FIELD (Loc: TB002)           | 05<br>21<br>2004                 | 87000.00                  |
| 555121255  | 555121255 | ROBERT     | R        | SMITH     |        | MALE  |   | 01 - 01 - 1977         | TB002  ACTIVE FIELD (Loc: TB002)           | 05<br>21<br>2004                 | 27000.00                  |
| 693005520  | 693005520 | MARK       | 1        | JONES     |        | MALE  | • | 01 - 01 - 1977         | TB002 💌<br>ACTIVE NON-FIELD (Loc: TB002) 💌 | 02 -                             | 84200.00                  |
| 693005606  | 693005606 | MICHAEL    | <b>Q</b> | PUBLIC    |        | MALE  |   | 01 - 01 - 1977         | TB002 💌<br>ACTIVE NON-FIELD (Loc: TB002) 💌 | 05 - 01 - 2004                   | 87000:00                  |
| 693006000  | 693006000 | SAMUAL     | Т        | SMITHY    |        | MALE  | • | 01 -                   | TB002 💌<br>ACTIVE NON-FIELD (Loc: TB002) 💌 | 09 -                             | 85000.00                  |
| 693006001  | 693006001 | DAVID      | <b>w</b> | WALKER    |        | MALE  |   | 01 - 01 - 1977         | TB002  ACTIVE FIELD (Loc: TB002)           | 04 -<br>01 -<br>2003             | 37000.00<br>ANNUALLY (*1) |
| 693006500  | 693006500 | MICHAEL    | J        | SHILLING  |        | MALE  | • | 01 -                   | TB002 💌<br>ACTIVE NON-FIELD (Loc: TB002) 💌 | 02 - 15 - 2004                   | 27000.00<br>ANNUALLY (*1) |
| •          |           |            |          |           |        |       |   |                        |                                            |                                  | •                         |

### **Held Transactions**

The Administration section of your menu allows you to manage the enrollment process. Certain eligibility transactions may require additional information. These transactions are held and are awaiting action by your employee (to submit the proper forms) or by Trustmark (to review the submitted information). Transactions are not held for your review during the initial enrollment period in order to expedite the installation of your group. Your menu options are:

- View Status of Held Transactions
- Update Held Transactions

#### View Status of Held Transactions

To view the current status of held items, click on the View Status of Held Transactions link. This section allows you to see why an application has been held along with the status of the held item. You can also view and/or print a Summary page and the questionnaire that was presented to your employee. Note that you cannot release a held transaction in this section, but can do so by going to the Update Held Transactions menu option.

The following is a list of the held transactions status options:

- Awaiting Action The transaction is not complete and needs to be acted upon by your employee or Trustmark.
- **Under Review** The requested information has been received and is being reviewed by Trustmark.
- Approved The requested information has been received and the request for coverage has been approved by Trustmark.
- **Denied** The requested information has been received and the request for coverage has been denied by Trustmark.

| ≻ • → · 🕺 🗗 🖄 🔕                 | 1 3 B·3                              |                                | ) <u>- 8 ×</u>                                    |
|---------------------------------|--------------------------------------|--------------------------------|---------------------------------------------------|
| Express<br>Group Hame Main Menu | Privacy Terms                        | Contact Us User Proble Logot   |                                                   |
| User ID: SN5 User Catego        | <b>y:</b> TMKAdminManager            |                                |                                                   |
| View Held Transactio            | ons                                  |                                |                                                   |
| Group ID: TBOO1                 |                                      |                                |                                                   |
| Location ID:                    |                                      |                                |                                                   |
| Member ID:                      | or 🗹 All                             |                                | <b>NOTE:</b> You may view held transactions by    |
| Statue:                         |                                      |                                | location energific members or by status           |
| Search                          |                                      |                                | Determine second members, or by status.           |
| Jodich                          |                                      |                                | Determine your criteria and select Search.        |
| Member ID: 693003319 Gro        | up ID: TB001 Location ID: 3          |                                | The results will be displayed on the bottom       |
| NamiS I                         | Event Code: <u>NE</u> <u>Summary</u> |                                | of the screen                                     |
| Action By Held For              | Actio                                | on Date Pend IDs Status        |                                                   |
| MEMBER  Spouse - BARE           | BARA TERRES  04-01                   | -2005 120 Awaiting Action      | You can access additional information on          |
| Memher n                        | un ID: TBOO1   Location ID: 4        |                                |                                                   |
| Name: MARTIN ALVARADO           | Event Code: NE Summary               | 4                              | this screen by clicking on <u>Summary</u> and the |
| Action By Held For              | Action Date                          | Pend IDs Status                | Pend ID numbers                                   |
| MEMBER Election - LI            | FE 04-04-2005                        | 32 Awaiting Action             |                                                   |
| Member ID: 693002332 Gro        | un ID: TBOO1   Location ID: 1        | Name' (                        |                                                   |
| Event Code: <u>NE</u> Summary   | in in about the boundaries in        |                                |                                                   |
| Action By                       | Held For                             | Action Date Pend IDs Status    |                                                   |
| MEMBER                          | Spouse - JANICE SMITH                | 04-04-2005 50 Awaiting Action  |                                                   |
| GROUP PREMIUM AUDITOR           | Spouse - JANICE SMITH                | 04-04-2005 501 Awaiting Action |                                                   |
| Member ID: 693002333 Gro        | up ID: TBOO1   location ID: 1        | Nam                            |                                                   |
| Giber 15. 093002333 Gib         | up ib. Toot Lucation ib. T           |                                | <b>*</b>                                          |

#### **Update Held Transactions**

During an initial enrollment period, <u>no</u> enrollment transactions are held for your review in order to expedite your group's enrollment. To check the status of your group's enrollment during this period, please access the Member Benefit Elections report section or the View Status of Held Transactions menu option.

If you or a Trustmark User has completed the enrollment application for your employee, certain transactions requiring additional information may be held for your employee's review and submission. If you see that a transaction is **AWAITING ACTION** by your employee, please access the Update Held Transactions section and:

- Click on the Pend ID number for a description of the held transaction.
- Click on the <u>Summary</u> link to view and/or print the form that needs completion.
- Follow up with your employee to ensure all necessary forms and/or additional information have been completed and submitted online or mailed to Trustmark.
- Once the information has been forwarded to Trustmark, update the Status column to release the held item and allow the enrollment application to proceed.
- If you prefer, have your employee access his or her own Express account and release the held transaction in the same manner.
- Please be sure to click <u>Update</u> at the bottom of the screen to complete the transaction. The held transaction is now moved to the View Status of Held Transactions section. This action informs Trustmark that the item is ready for review.

**NOTE:** Please check the status of held transactions often. An employee and/or his or her dependent will remain without benefits until the held transaction is acted upon.

| Express       Privacy       Terms       Contact Us       User Profile       Logott         User ID: tb001 ga       User Category: Admin         Update Held Transactions         Action By:       All       Group ID: TB001       Member ID: All       Image: Status:       All       Location ID: All       Event Code: All       Image: Status       Image: Status       <                                                                                                    | <ul> <li>Action Steps for the Update Held<br/>Transactions Screen:</li> <li>1. Click the Pend ID number for a<br/>description of why the transaction is<br/>being held.</li> <li>2. Click on the Summary link to<br/>access the questionnaire.</li> </ul> |
|----------------------------------------------------------------------------------------------------|----------------------------------------------------------------------------------------------------|
| User ID: tb001ga User Category: Admin<br>Update Held Transactions<br>Action By: All Group ID: TE001 Member ID: All Group<br>Status: All Location ID: All Event Code: All Group<br>Apply Filter<br>Member ID: 693002319 Group ID: TB001 Location ID: 3<br>Nami Event Code: NE Summary<br>Action By Held For Pend<br>Date IDs Status<br>MEMBER Spouse - BARBARA 04-01-2005 120 Awaiting Action                                                                                                    | <ol> <li>Click the Pend ID number for a<br/>description of why the transaction is<br/>being held.</li> <li>Click on the Summary link to<br/>access the questionnaire.</li> </ol>                                                                          |
| Apply Filter       Member ID: 693002319 Group ID: TB001 Location ID: 3<br>Nam: Event Code: NE Summary       Action By<br>Mether Spouse - BARBARA     Pend<br>Date     Date       Member Spouse - BARBARA     04-01-2005     120     Awaiting Action                                                                                                    | 2. Click on the Summary link to access the questionnaire.                                                                                                    |
| Action By         Held For         Action         Pend         Status           MEMBER         Spouse - BARBARA         04-01-2005         120         Awaiting Action                                                                                                    |                                                                                                    |
| Member         JD: TBOIL         Location ID: 4           Name:         MARTIN ALVARADUL         Event Code: NE         Summary.           Action By         Held For         Action Date         Pend IDs         Status                                                                                                    | <ol> <li>Follow-up with your employee to<br/>make sure the necessary<br/>information has been submitted to<br/>Trustmark.</li> </ol>                                                                                                    |
| Member ID: 693002332     Group ID: TB001     Location ID: 1     Name: CADI BURGEE       Event Code: NE     Summary                                                                                                    | <ol> <li>When the requested information<br/>has been submitted to Trustmark,<br/>update the Status column to release</li> </ol>                                                                                                    |
| Action By         Held For         Action Date         IDs         Status           MEMBER         Spouse - JANICE SMITH         04-04-2005         20         Awaiting Action         Image: Compare the system of the system of the system | the held transaction.                                                                                                    |
| Member ID: 693002333 Group ID: TB001 Location ID: 1 Name: E Event Code: NE<br>Summary                                                                                                    | 5. Click Update at the bottom of the screen.                                                                                                    |

### **Initial Enrollment Reports**

Several reports are available to you during your group's initial enrollment period:

#### **Member Benefit Elections Report**

Use this report to check the status of your employees' enrollments. At a glance, you will be able to see who has completed their enrollment and benefit selections (completed), who has not started their enrollment yet (initial), and who has started but not completed the entire enrollment process (updated).

#### **Member's Dependent Enrollment Report**

Click here to view a list of your employees' dependents. Similar to the Member Benefit Elections report, this report also lists basic employee information along with dependent names and relationships.

#### **Dependent Limiting Age Report**

Access this report to generate a list of your employees' dependents that will soon be reaching your contract's limiting age and will no longer be eligible for coverage. If applicable, your employee will be able to furnish us the information required to review eligibility and eliminate the need to hold claims in the future. For example, if the dependent is over the dependent limiting age but is now a full-time college student, please have your employee complete the Dependent Student Verification form and submit to Trustmark. This form is accessible from the Main Menu page. Just click on the Forms Library link in the Resource Center section, locate the form name and click on the form number.

**NOTE:** Select the report you want to view from your main menu options and enter the report parameters as requested. Choose from various format outputs and click Submit. Your report will generate using the most current information in Express.

Please access the online help screen for assistance in viewing your reports.

#### **Menu Options**

Many of the same menu options that are available for initial enrollment are available for maintaining eligibility as well. You will still be able to add new members to the insurance plan and update an existing member's information but, in addition, you and your employees will be able to add a new spouse or child, change personal data and beneficiaries and waive coverage if applicable. There are also options that will allow you as the Group Administrator to:

- Terminate a member
- Reinstate a member
- Add a member or dependent to COBRA/State Continuation.

In the Group Administration section of the menu, you also have the option to view your billing and payment history and to request a sample bill.

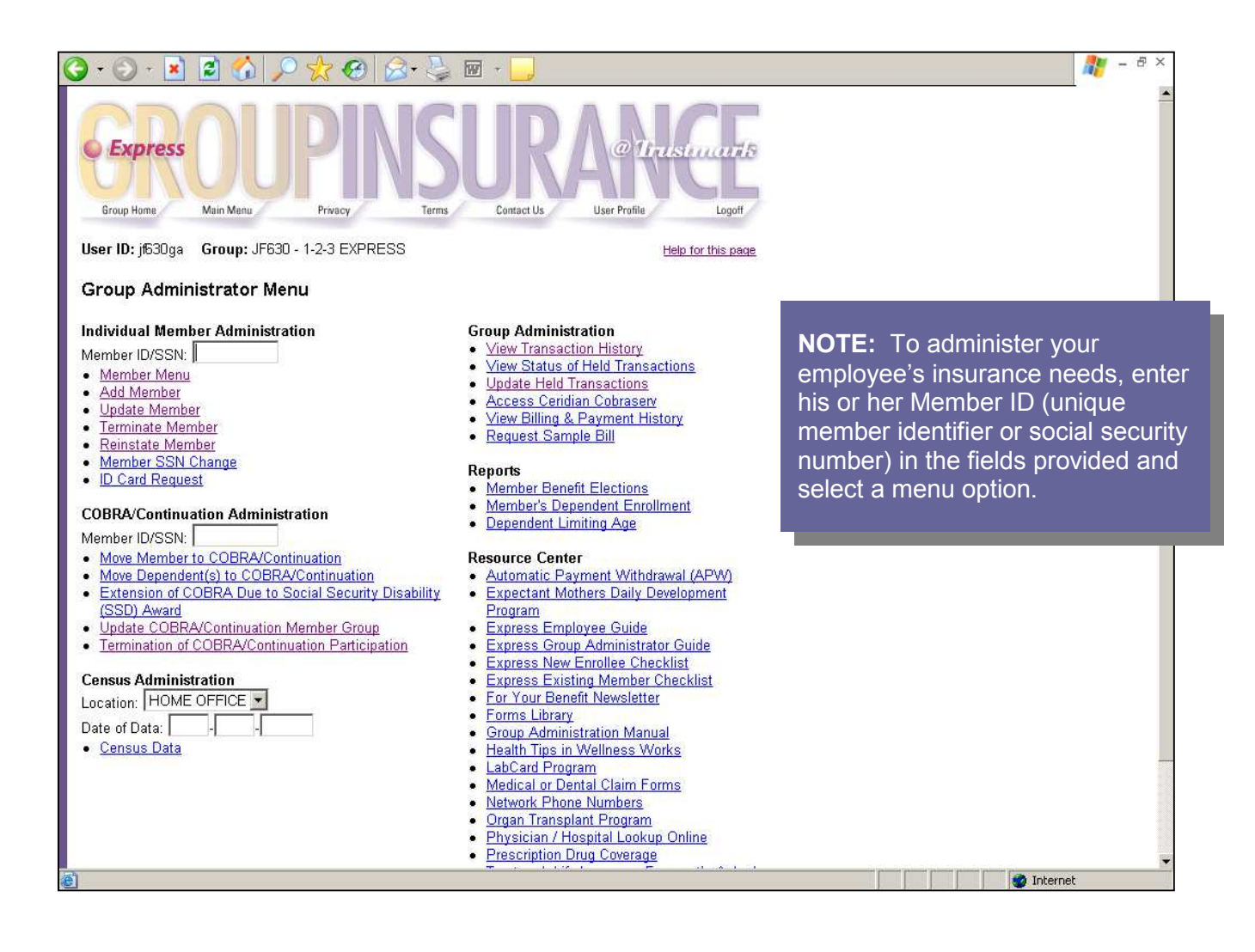

#### Member Menu

To access a specific member's menu options to enter changes and/or updates on behalf of him or her, enter your employee's Member ID (social security number or Trustmark assigned unique identifier) in the field provided. Click on the Member Menu link to be taken to that employee's main menu screen. From here you have access to the same screens that your employee has. You are presented the option of viewing, updating and/or changing your employee's benefit selections through this link.

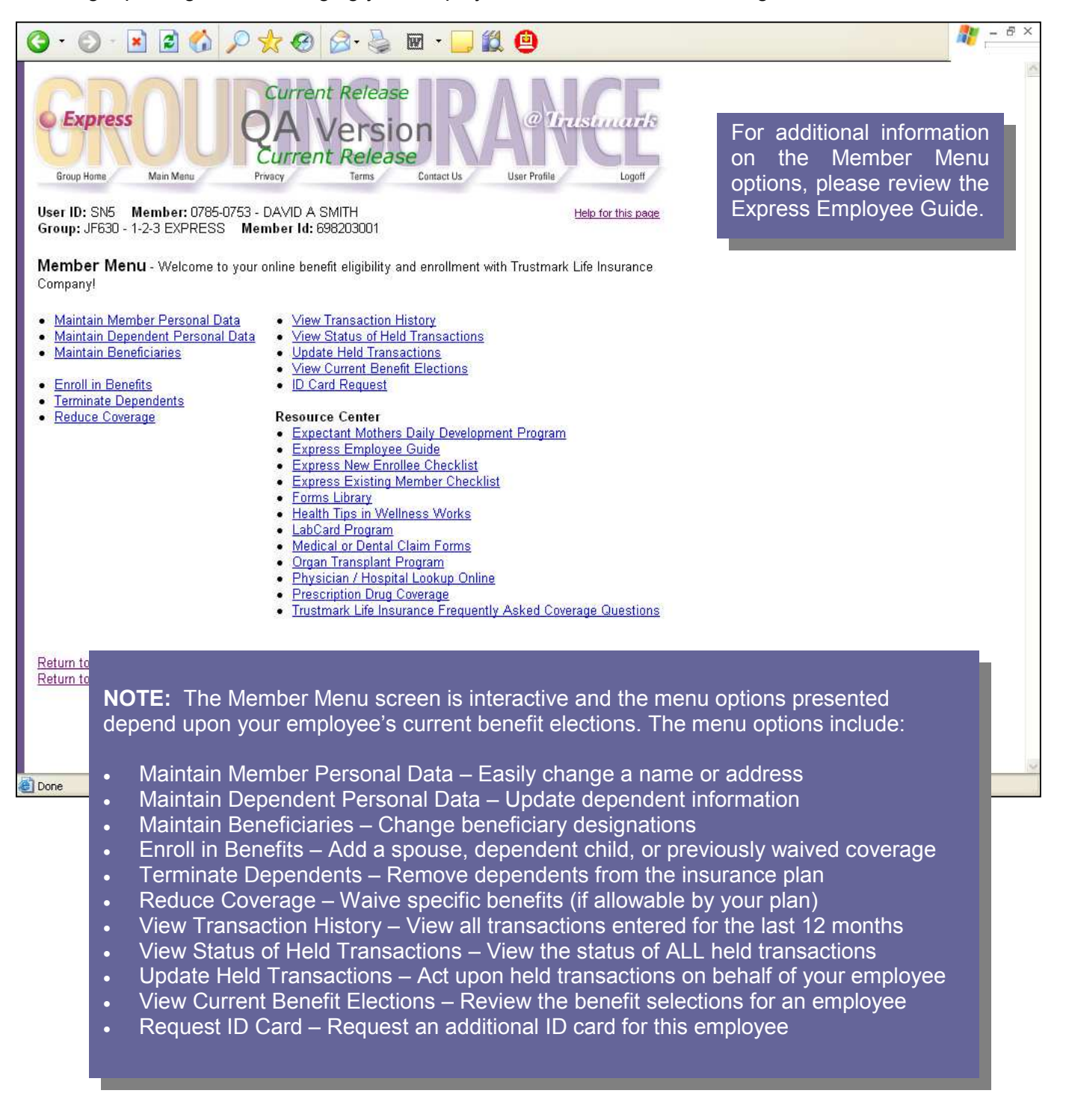

#### Add a Member

Prior to a new employee being able to enroll in benefits, you must enter basic employee data on the Add Member screen.

- Enter the employee's Member ID (social security number) in the field provided
- Select Add Member from your main menu options
- Enter the requested information and click <u>Add/Update New Member</u> at the bottom of the screen to allow your employee to access Express and make his or her own benefit selections at a later date.
- Click <u>Continue With Enrollment</u> if you are going complete the benefit selections for your employee.

To add a member, please have the following basic information available:

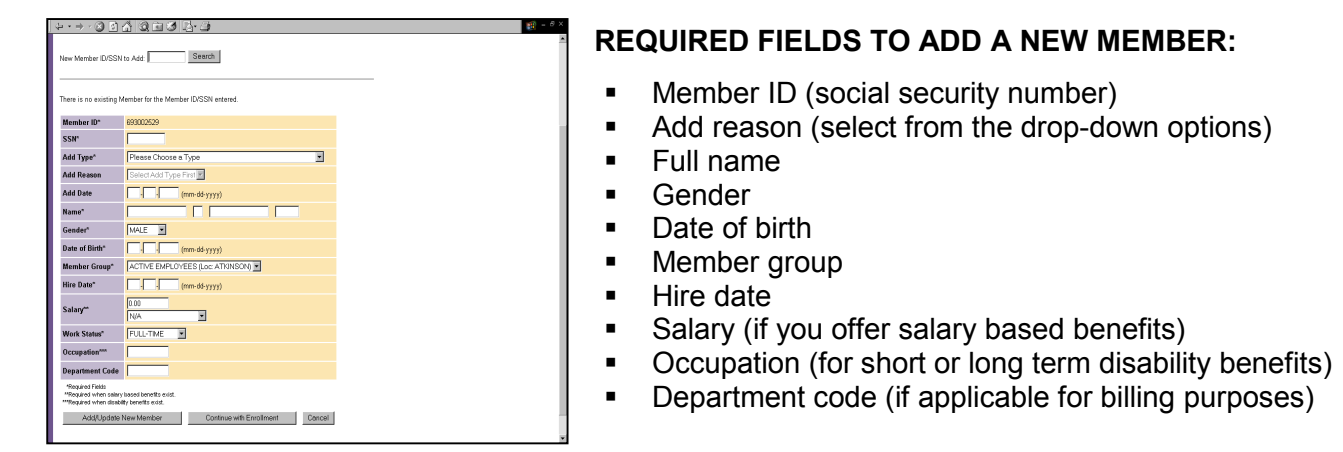

### Update a Member

Access this option when you need to update/change an employee's basic data. The screen is similar to the Add Member screen and allows you to change any of the originally entered information. A date of change is required for each update to ensure the changes are being billed to your account properly. Select Update Member at the bottom of the screen and you will receive a confirmation of your change.

| Group Herre View North<br>User ID: 70811ga Gro<br>Update Member<br>Member ID/SSN: | an here here Consta Durher<br>Neg. 703                                                                                                    | age of a second second |
|-----------------------------------------------------------------------------------|----------------------------------------------------------------------------------------------------|----------------------------------------------------------------------------------------------------|
| Member ID<br>Date of Change<br>Original Effective Dat                             | 6                                                                                                    | <b>NOTE:</b> Certain updates that affect billing                                                                                                    |
| SSN<br>Name<br>Gender*<br>Date of Birth*                                          | 633033033<br>ROGER S ARMSTRONG<br>MALE S<br>Int Int 1927                                                                                                    | (for example, a salary increase if you<br>offer salary based benefits) will be held<br>for Trustmark's roviow. Access the View                                                                                                    |
| Member Group*<br>Hire Date*<br>Salary*                                            | Image: Image: | Status of Held Transactions section to                                                                                                    |
| Work Status*<br>Occupation*<br>Department Code                                    |                                                                                                    | Check the status of the field item.                                                                                                    |
| Required Fields Update Member Return to Group Adminis                             | Cancel strator Monu                                                                                                    |                                                                                                    |

### **Terminate a Member**

When an employee is no longer eligible for coverage and must be terminated from the insurance plan, simply enter the employee's Member ID (social security number or Trustmark assigned unique identifier) on your menu screen and select the Terminate Member menu option:

- Enter your employee's actual termination date (for example, the last day worked)
- Select a termination reason from the dropdown box
- Click Terminate Member to complete the transaction

| ↓ • → • ⊗ 🖻 🖧 🥘                                                     |                                                                                                    | 19 - 6 × |
|---------------------------------------------------------------------|----------------------------------------------------------------------------------------------------|----------|
| Group Home Main Menu                                                | PROFY Terrs Control User Public Lugit                                                                                                    | -        |
| User ID: 70811ga Group: 70                                          | 0811 - ATKINSON HASKINS NELLIS ETAL Help for this page                                                                                             |          |
| Terminate Member                                                    |                                                                                                    |          |
|                                                                     |                                                                                                    |          |
| Member ID/SSN:                                                      | Search                                                                                                    |          |
|                                                                     |                                                                                                    |          |
| Mambar ID                                                           | 60000000                                                                                                    |          |
| SSN                                                                 | 0000000                                                                                                    |          |
| Name                                                                | WSTRONG '                                                                                                    |          |
| Employment Termination D                                            | Date* (mm-dd-yyyy)                                                                                                    |          |
| Termination Reason*                                                 | N/A T                                                                                                    |          |
| Required Fields                                                     |                                                                                                    |          |
|                                                                     |                                                                                                    |          |
| I understand that by clicking TE<br>to an employee's health plan th | 'ERMINATE MEMBER below, as Group Administrator, I am making changes<br>that will affect the eligibility and coverage for the employee and/or their |          |
| dependent(s) and/or spouse.                                         |                                                                                                    |          |
| Terminate Member                                                    | Cancel                                                                                                    |          |
|                                                                     |                                                                                                    |          |
| Return to Group Administrator                                       | r Menu                                                                                                    |          |
|                                                                     |                                                                                                    |          |
|                                                                     |                                                                                                    |          |
|                                                                     |                                                                                                    |          |
|                                                                     |                                                                                                    |          |

You will receive a confirmation page that shows the actual termination date you entered along with the date the employee's insurance will terminate based upon your contract with Trustmark.

### **Reinstate a Member**

If an employee has previously been terminated and has returned to work, you must reinstate the employee into the insurance plan:

- Enter the employee's Member ID (social security number or Trustmark assigned unique identifier) on your menu screen and click the Reinstate Member menu link
- Select a Reinstatement Reason from the drop-down box and enter the date the employee returned to work in the Reinstatement Date field
- Select the Member Group (class of benefits) for your employee
- Click on Continue and you will receive a confirmation page indicating your transaction has been accepted

| • • • • *     • • • • *     • • • • *     • • • • *     • • • • • *     • • • • • • • • • • • • • • • • • • • | 2 - 8 ×                                                                                             |
|----------------------------------------------------------------------------------------------------|----------------------------------------------------------------------------------------------------|
| User ID: (530ga Group ID: UF33) ID: 688000146 Member ID: 588000146 Heither bases Reinstate Member             | <b>IMPORTANT:</b> Your employee will be reinstated with the same benefits and tier level that was   |
| Name         FLECS R033           Member Id         698000146           Term Date         12:01-2006          | effective as of the termination date. A rehire will                                                 |
| Return to Work Date PREsWP (Loc: 1-2-3 EXPRESS)                                                               | De auministered as a new employee.                                                                  |
| Salary 45000.00<br>ANNUALLY(") S<br>Continue Cancel                                                           | Data link to review your employee's personal data<br>and benefit selections after being reinstated. |
| 5) Tore                                                                                                    | 2 Marcol                                                                                            |

### Member SSN Change

A member's social security number is the key to properly administering eligibility and paying claims for your employee. If you should notice that the incorrect SSN is entered for your employee, click on the Member SSN Change link and enter the correct information. Trustmark will review this requested change as soon as it is submitted.

### **ID Card Request**

If an employee needs an additional or a replacement ID card, just click the ID Card Request link. Follow the online instructions and the requested cards will be mailed to your employee as soon as they are printed.

### Move Member to COBRA/Continuation

If a terminated member elects COBRA or State Continuation, enter the employee's Member ID (social security number or Trustmark assigned unique identifier) on your menu screen then select the Move a Member to Continuation menu option. An employee must be terminated from the insurance plan prior to moving him or her to continuation. Complete the screen as indicated:

- Select a Continuation Type (COBRA or state continuation) from the drop-down box
- Select a Continuation Reason from the options in the drop-down box
- The system displays the Continuation End Date based upon the Continuation Reason selected
- Select the employee's applicable COBRA/Continuation Member Group
- Click Move Member to Continuation

You will be presented a confirmation screen indicating the member was successfully moved to COBRA/Continuation status.

| 🔇 • 🕗 - 🛃 🛃 💰                  | ) 🔎 🙀 🚱 🗟 • 😓 🖬 • 🛄                                          | <b>R</b> | - 8 | × |
|--------------------------------|--------------------------------------------------------------|----------|-----|---|
| Group Home Main Menu           | Privacy Terms Contact Us User Profile Logert                 | -        |     |   |
| User ID: jf630ga Group         | : JF630 - 1-2-3 EXPRESS Help for this page                   |          |     |   |
| Move Member to Co              | ntinuation                                                   |          |     |   |
| Manufara ID/CCN                | Sparch                                                       |          |     |   |
| member ID/SSN:                 |                                                              |          |     |   |
| -                              |                                                              |          |     |   |
| Member ID                      | 698000146                                                    |          |     |   |
| ID                             | 698000146                                                    |          |     |   |
| SSN                            | 698000146                                                    |          |     |   |
| Name                           | TERESA ROSS                                                  |          |     |   |
| Continuation Type*             | N/A                                                          |          |     |   |
| Continuation Reason*           | Disability as Determined by Social Security Administration 💌 |          |     |   |
| <b>Continuation Start Date</b> | 12-01-2006                                                   |          |     |   |
| Continuation End Date*         | 06 -01 -2008 (mm-dd-yyyy)                                    |          |     |   |
| Member Group*                  | ALL COBRA (Loc: 1-2-3 EXPRESS)                               |          |     |   |
| *Required Fields               |                                                              |          |     |   |
|                                |                                                              |          |     |   |
| Move Member to C               | Cancel                                                       |          |     |   |
| Return to Group Administrate   | r Menu                                                       |          |     |   |
|                                |                                                              |          |     |   |
| Done                           | 🖉 Internet                                                   |          |     | - |

### Move Dependent(s) to COBRA/Continuation

If an ineligible dependent elects to continue coverage, enter <u>the employee's</u> Member ID (social security number or Trustmark assigned unique identifier) on your menu screen and select Move a Dependent to Continuation. Additional information is required on a dependent electing continuation in order to ensure proper billing and claim payment. Prior to moving a dependent onto Continuation, please verity that the dependent has been terminated from the employee's insurance coverage. Complete the fields as follows:

- On the first screen, select the dependent(s) who are electing continuation and click Continue
- Select a Continuation Type (COBRA or State Continuation) and a Continuation Reason from the drop-down boxes
- Enter a Continuation Start Date (the same date as the dependent's termination date) and a Continuation End Date in the appropriate fields
- Type in the type of coverage to be continued (medical, dental, etc.)
- Choose a Coverage Level from the drop-down box
- Click Move Dependent to Continuation to accept the transaction. You will receive confirmation that the information has been sent to Trustmark

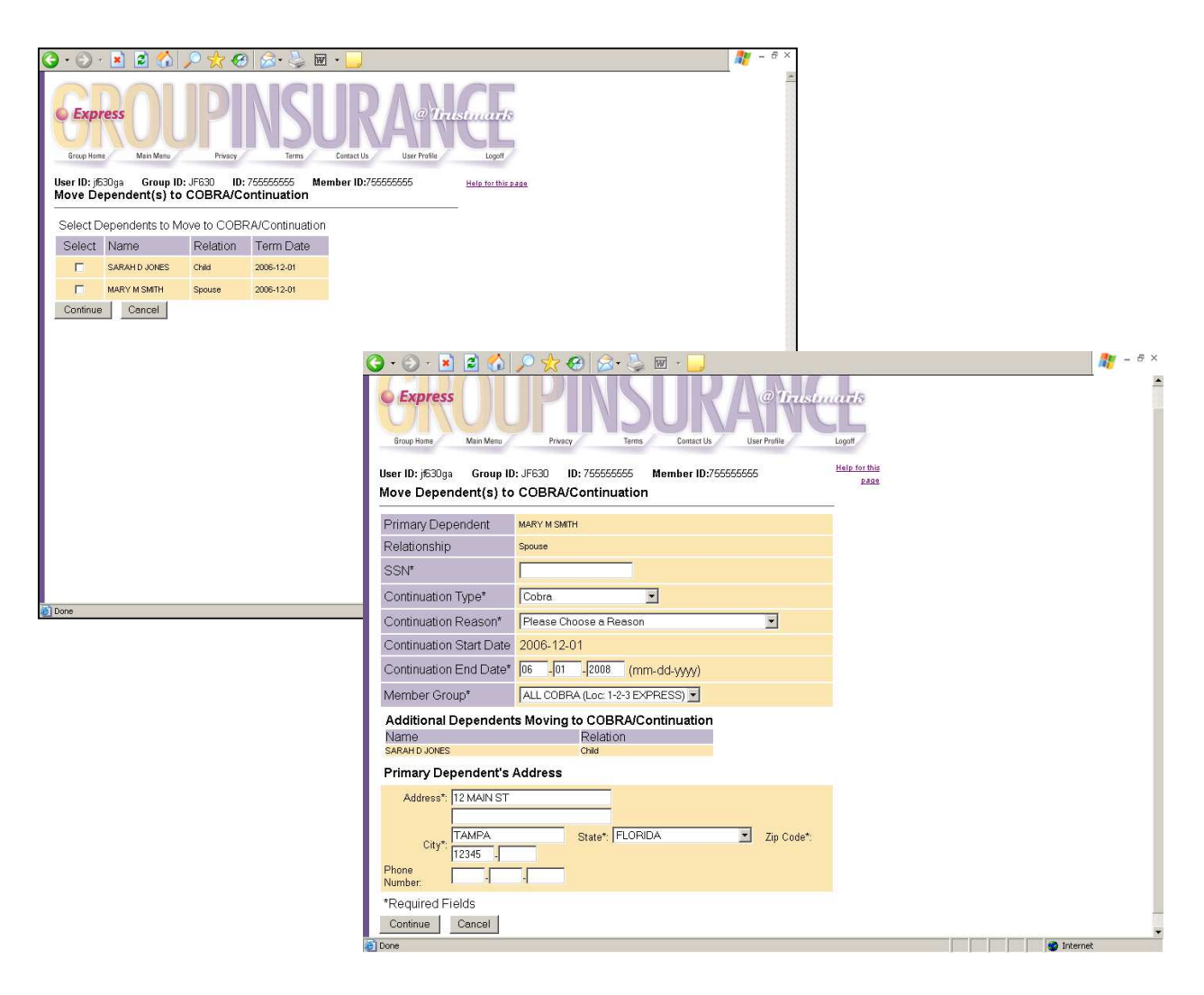

### Extension of COBRA Due to Social Security Disability (SSD) Award

If your employee is already on COBRA Continuation and is awarded Social Security disability prior to the end of their continuation, select this link to notify Trustmark of your request to extend the COBRA end date by the applicable 11 months. Please submit a copy of the award to Trustmark for our review.

#### **Update COBRA/Continuation Member Group**

If your group offers multiple medical plans, select this link if it becomes necessary to change a COBRA participant's class of benefits. Simply select the new Member Group from the drop-down box and click the Update Member button to submit your request.

### **Termination of COBRA/Continuation Participation**

When an employee or dependent originally elects COBRA or State Continuation, their record is set-up with the maximum number of months available due to the continuation reason selected. If an employee or dependent terminates their coverage prior to the original end date, select the termination of COBRA/Continuation Participation menu option and enter the new end date of coverage.

#### **View Transaction History**

The View Transaction History menu option allows you to view all of the eligibility and maintenance transactions entered for your group. By default, the display shows all transactions for your entire group for the last 12 months. You may sort the display by location, if applicable, or by specific Member ID (social security number or Trustmark assigned unique identifier). The display indicates who originally entered the transaction into Express, the date it was entered, and a link that brings up a summary of the enrollment or enrollment change. Please contact us if you require information on a transaction that is older than the displayed data.

|                                        |                   | NOTE: The transactions displayed<br>on this screen are for viewing only. If<br>a transaction is held, please access<br>the Update Held Transactions menu<br>option to review the held item. |         |  |
|----------------------------------------|-------------------|----------------------------------------------------------------------------------------------------|---------|--|
| Member ID: 693003033 Group ID: 70811 L | ocation ID: 1 Nam | e: ROGER ARMSTR                                                                                                    | ONG     |  |
| ACTION BY                              | Action Date       | Event Code                                                                                                    | Cumment |  |
|                                        | 03-31-2005        | WC                                                                                                    | Summary |  |
| GROUP PREMIUM MANAGER                  | 03-31-2005        | AM                                                                                                    | Summary |  |
|                                        |                   |                                                                                                    |         |  |

### **Held Transactions**

If you choose, you may allow your employee's access to Express to update and/or change their benefit elections and tier levels anytime during ongoing maintenance. In order to inform you of the eligibility changes being made by your employees and/or Trustmark that may affect your premium bill and payroll deductions, specific eligibility transactions are displayed in the Update Held Transactions section for your review. As the Group Administrator, you may elect to receive twice-daily email notification that held items are awaiting your review and choose one of the following pend rules:

- Pend Light Only transactions that affect your employees' payroll deductions (adding benefits and/or dependent coverage) will be pended for your review.
- Pend Heavy <u>All</u> changes including personal changes, beneficiary changes, benefit changes, and dependent changes are pended for your review.

Of course, certain eligibility transactions will still be held awaiting action by your employee (to submit the proper forms) or by Trustmark (to review the submitted information or requested update).

There are two menu options available for working with held transactions:

- View Status of Held Transactions View the status of ALL held transactions for your employees
- Update Held Transactions Act upon transactions that are held for your review

**IMPORTANT:** Please check and release you held items in the Update Held Transactions section often.

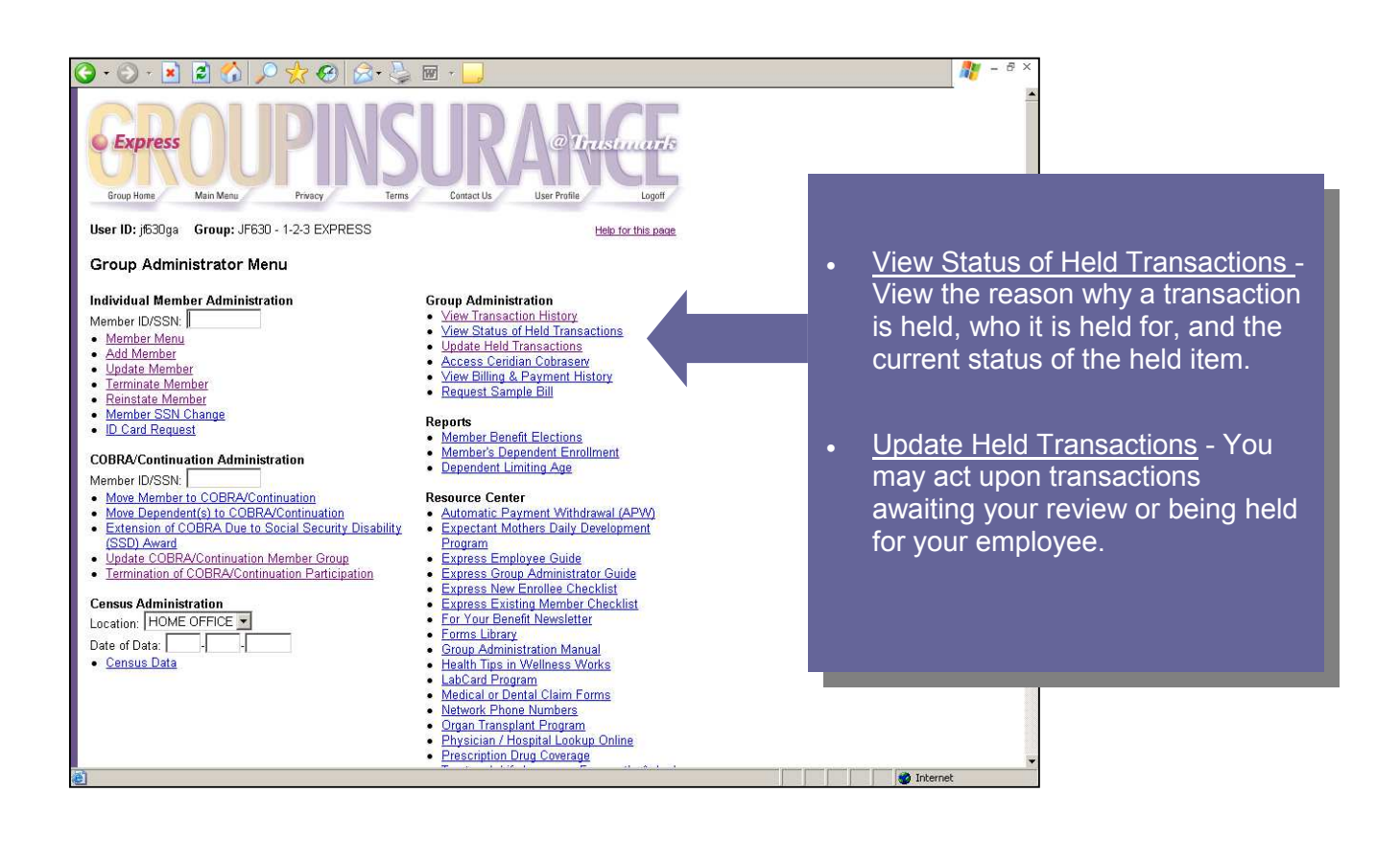

#### View Status of Held Transactions

To view the current status of all held transactions for your group or assigned location, select the View Status of Held Transactions link. This section allows you to view the reason why a transaction is being held or has been held, who it is held for and the current status of the held item. From this link you can also view and/or print a Summary page that outlines all of the changes made to your employee's insurance record and access a copy of the questionnaire that was presented to your employee for eligibility review (with the exception of those that may contain PHI). Please note that you cannot act on a held item in this section, but can do so by going to the Update Held Transactions menu option.

The following is a list of the held transactions status options:

- Awaiting Action The transaction is not complete and needs to be acted upon.
- **Under Review** The requested information has been received and is being reviewed by Trustmark.
- **Approved** The requested information has been received and the request for coverage has been approved.
- **Denied** The requested information has been received and the request for coverage has been denied.

| $\div \bullet \to \cdot \bigotimes$ | 0 4 Q 1          | 3 B-9                          |                       |                              |                 |
|-------------------------------------|------------------|--------------------------------|-----------------------|------------------------------|-----------------|
| Group Hame                          | OU<br>Main Menu  | Privacy Terr                   | SULF<br>ms Contact Us | User Pr                      | Traismants      |
| User ID: tb001ga                    | a User Catego    | <b>y:</b> Admin                |                       |                              |                 |
| View Held                           | Transactions     |                                |                       |                              |                 |
| C IC                                | 2024             |                                |                       |                              |                 |
| Group ID: TE                        | 3001             |                                |                       |                              |                 |
| Member ID:                          | au <u></u>       |                                |                       |                              |                 |
| Status:                             | waiting Action   |                                |                       |                              |                 |
| Search Search                       | walking Action   |                                |                       |                              |                 |
|                                     |                  |                                |                       |                              |                 |
| Membe                               | Group            | ID: TBOO1 Location             | n ID: 3               |                              |                 |
| Name: RIUHAH                        | UTERKES EVE      | nt Code: <u>NE</u> <u>Summ</u> | nary                  |                              |                 |
| Action By                           | Held For         | A                              | Action Date           | Pend IDs                     | Status          |
| TWENDER                             | opouse - DARDAR  | n                              | 104-01-2000           | 120                          | Awalting Action |
| Member ID' Ga                       | Recently         | ID: TB001 Location             | n ID: 4               |                              |                 |
| Name:                               | Đ                | ent Code: <u>NE</u> Sum        | imary                 |                              |                 |
| Action By                           | Held For         | Action Dat                     | e Pend                | Ds St                        | atus            |
| MEMBER                              | Election - LIFE  | 104-04-2005                    | 32                    | Aw                           | aiting Action   |
| Member ID: 69                       | 3002332 Groun    | ID: TEOO1 Location             | n ID: 1 Name          |                              |                 |
| Event Code: N                       | E <u>Summary</u> |                                |                       |                              |                 |
| Action By                           |                  | Held For                       | Action                | ate Pend                     | IDs Status      |
| MEMBER                              |                  | Spouse - JANICE SN             | /ITH 04-04-20         | 05 <u>50</u>                 | Awaiting Action |
| GROUP PREMI                         | UM AUDITOR       | Spouse - JANICE SN             | /ITH  04-04-20        | 05 <u> 501</u>               | Awaiting Action |
| Member ID: 69                       | 3002333 Group    | ID TROOI Location              | n ID:1 Name           |                              | Event Code: NE  |
| Summary                             | Social Citration | D. 10001 LOCALION              | nio, i naifie.        | an an an an an an Albert and | Lvent Coue. NL  |
|                                     |                  |                                |                       |                              |                 |
|                                     |                  |                                |                       |                              |                 |

#### **Update Held Transactions**

When you receive notification of held transactions awaiting action for your review, access the Update Held Transactions section from your main menu. Sort the screen if desired, or view all held items that are Awaiting Action by you and/or your employees. Please act on the held transactions as follows:

- Click on the Pend ID number for a description of the pended item.
- Click on the Summary link to view and/or print a copy of the changes/updates and questionnaire (if applicable).
- If the transaction is awaiting action by your employee, please follow up with him or her to ensure all
  necessary forms and/or additional information have been completed and submitted online or mailed to
  Trustmark. Once the information has been forwarded to Trustmark, click the appropriate submission
  status. If you prefer, have your employee access his or her own Express account and act upon the
  held transaction in the same manner.
- If the transaction is awaiting action by you, review the Pend ID and Summary links as noted above, update your records, and update the Status column to Reviewed.
- Several items may be reviewed and acted upon at the same time. Please be sure to click Update at the bottom of the screen to complete all transactions. This action alerts Trustmark that your review is complete, and we may begin our review if necessary. The held transaction may now be viewed in the View Status of Held Transactions section.

**IMPORTANT:** Please check and release held items in the Update Held Transactions section often as Trustmark cannot act upon a held item until <u>your</u> review is complete.

| ↓·→·⊗⊠Ճ©±⊗₽·∌                                                               |                             |                                | (m) - 8 ×                          |
|-----------------------------------------------------------------------------|-----------------------------|--------------------------------|------------------------------------|
| Express<br>Group Hame Main Menu Privacy                                     | SL                          | Contact Us User Profile Logoff |                                    |
| User ID: tb001ga User Category: Admin                                       |                             |                                | <b>NOTE:</b> Review held items     |
| Update Held Transactions                                                    |                             |                                | awaiting your action often and     |
|                                                                             | Mambaal                     | D. All                         | change the Status to REVIEWED      |
| Status: Awaiting Action V Location ID: All V                                | Event Cod                   | e: All 👻                       | when completed.                    |
| Apply Filter                                                                |                             |                                | Bo sure to click LIDDATE at the    |
| New Loc ID: 000000040 Community: TD004                                      | ID: 0                       |                                | bottom of the screen when you      |
| Name: Group ID, 15001 Local<br>Name: Event Code: <u>NE</u> Su               | nmary                       |                                | are finished reviewing the items   |
| Action Action By Held For Date                                              | Pend<br>IDs                 | Status                         | are interfed teviewing the terror. |
| MEMBER Spouse - BARBARA S 04-01-2                                           | 005 <u>120</u>              | Awaiting Action                |                                    |
| Member ID: 693002328 Group ID: TB001 Locat<br>Name: Event Code: <u>NE</u> S | ion ID: 4<br>J <u>mmary</u> |                                |                                    |
| Action By Held For Action Date Pe                                           | nd IDs Sta                  | tus                            |                                    |
| MEMBER Election - LIFE 04-04-2005 32                                        | Aw                          | vaiting Action                 |                                    |
| Member ID: 693002332 Group ID: TB001 Locat<br>Event Code: <u>NE Summary</u> | ion ID: 1                   | Name                           |                                    |
| Action By Held For Action Date                                              | Pend                        | Status                         |                                    |
| MEMBER Spouse - JANICE SMITH 04-04-2005                                     | 50                          | Awaiting Action                | -                                  |
|                                                                             | 1                           |                                |                                    |
| Member ID: 693002333 Group ID: TB001 Locat                                  | ion ID: 1                   | Name Event Code: <u>NE</u>     | E                                  |
| <u>Sournark</u>                                                             | Dond                        | 1                              |                                    |

### View Billing History and Request a Sample Bill

In the Group Administration section of your main menu, there are links that allow you to view past bills and payment history and also request a sample bill that will reflect the most current eligibility changes that affect your premium bill.

Click on <u>View Billing & Payment History</u> for a recap of your most current billing statements, billed amounts, payment amounts and check numbers. If you should have any questions regarding your bills, please feel free to contact your Premium Customer Service Representative.

You may also select <u>Request Sample Bill</u> from your menu options. This link will allow you to order a sample bill that will be emailed to you the next business day morning. Please remember that your regular billing statement will be generated per your requested billing date and this is the statement that is to be submitted with your payment.

#### **View Billing and Payment History Screen**

| 991         |                 |                  |                   |                         |           | 1 - 8 ×                         |
|-------------|-----------------|------------------|-------------------|-------------------------|-----------|---------------------------------|
|             |                 |                  |                   |                         |           | *                               |
| Due<br>Date | Process<br>Date | Billed<br>Amount | Payment<br>Amount | Check<br>Number         | Balance   |                                 |
| Beginning   | 3               |                  |                   | A control of the second | -4,500.00 |                                 |
| 08/01/98    | 07/11/98        | 4,000.00         |                   |                         | -500.00   |                                 |
| 09/01/98    | 08/11/98        | 4,000.00         |                   |                         | 3,500.00  |                                 |
| 09/01/98    | 09/01/98        |                  | 3,000.00          | 1123                    | 500.00    |                                 |
| 10/01/98    | 09/13/98        | 4,000.00         |                   |                         | 4,500.00  |                                 |
| 10/01/98    | 10/14/98        |                  | 4,500.00          | 1358                    | 0.00      | <b>NOTE:</b> The View Billing & |
| 11/01/98    | 10/11/98        | 4,500.00         |                   |                         | 4,500.00  | Payment History and             |
| 11/01/98    | 10/21/98        |                  | 4,000.00          | 1680                    | 500.00    | Request Sample Bill             |
| 11/01/98    | 11/25/98        | 1                | 10,000.00         | 00001897                | -9,500.00 | options are only available      |
| 12/01/98    | 02/03/99        | 4,500.00         |                   |                         | -5,000.00 | during the normal business      |
| 01/01/99    | 02/03/99        | 4,500.00         |                   |                         | -500.00   | hours of 7.00 a m through       |
| 02/01/99    | 02/03/99        | 4,500.00         |                   |                         | 4,000.00  | 6:00 p.m. Central Time          |
| 02/01/99    | 02/14/99        |                  | 4,000.00          | 2468                    | 0.00      | 0.00 p.m. Central Time.         |
| 03/01/99    | 02/14/99        | 4,500.00         |                   |                         | 4,500.00  |                                 |
| 03/01/99    | 02/28/99        |                  | 4,500.00          | 2685                    | 0.00      |                                 |
| 04/01/99    | 03/14/99        | 4,500.00         |                   |                         | 4,500.00  |                                 |
| 04/01/99    | 04/20/99        |                  | 9,500.00          | 2776                    | -5,000.00 |                                 |
| 05/01/99    | 04/14/99        | 4,500.00         |                   |                         | -500.00   |                                 |
| 06/01/99    | 05/13/99        | 5,000.00         |                   |                         | 4,500.00  |                                 |
| 06/01/99    | 06/01/99        |                  | 5,000.00          | 3324                    | -500.00   |                                 |
| 07/01/99    | 06/20/99        | 5,000.00         |                   |                         | 4,500.00  |                                 |
| 0 17        | otal Due        |                  |                   |                         | 4.500.00  |                                 |

### Reports

The following reports are available to you during ongoing maintenance:

#### Member Benefit Elections Report -- View the current benefit elections of your employees

Use this report to monitor new enrollments and view current benefits selections of your employees. You will also be able to see if a new hire has completed the enrollment process in a timely fashion to ensure coverage on his/her effective date. If your group has several locations, you may sort the report by location, by Member ID (social security number or Trustmark assigned unique identifier) or member's last name.

#### Member's Dependent Enrollment Report -- View a list of your current employees' dependents

Similar to the Member Benefit Elections report, this report lists basic employee information, but also includes dependent names and relationships. This report may be sorted by location or by Member ID (social security number or Trustmark assigned unique identifier).

#### Dependent Limiting Age Report -- Generate a list of your employees' dependents that will soon be reaching your contract's limiting age and will no longer be eligible for coverage Generate the report and discuss overage dependents with your employee and either submit the proper student verification form to Trustmark or terminate the dependent from coverage. This tool will enable you to verify eligibility prior to claims being denied.

**NOTE:** Select the report you want to view from the main menu then enter the report parameters as requested. Choose from various format outputs and click Submit. Your report will generate using the most current information in Express.

TIP: If you leave the Location field blank the report will display all of your locations and all employees.

#### **Open Enrollment**

If your group offers an annual Open Enrollment period, Express will simplify the enrollment process for you. If your benefit offerings change at renewal, and/or your group allows late enrollees into the plan only during the Open Enrollment period, we will set up Express to accommodate your needs. When your new benefit offerings are finalized, the Express Team will set up the system per your requirements and your employees will be allowed to make their enrollment choices online. All benefit selections made during the open enrollment are separate from ongoing maintenance, and the enrollment changes will be effective per your contract.

As the Group Administrator, your menu options during Open Enrollment remain the same as for ongoing maintenance; however, the Member Menu now offers a special link for your employees to make their open enrollment elections. This special link is only available during the designated open enrollment period as stated in your contract. To access an employee's menu, enter the employee's Member ID (social security number or Trustmark assigned unique identifier) in the field provided and click on the Member Menu link. From here you have access to the same screens that your employee has. You have the option of completing an employee's open enrollment elections for them and/or entering ongoing maintenance updates.

Click on the Open Enrollment link on the Member Menu and you are presented with your employees' current benefit elections along with the choice of changing select benefit plans, if applicable. This link should only be used for open enrollment selections or enrolling as a late entrant per your contract. Any life events or special enrollments that occur during the open enrollment period should be handled as they would during ongoing maintenance.

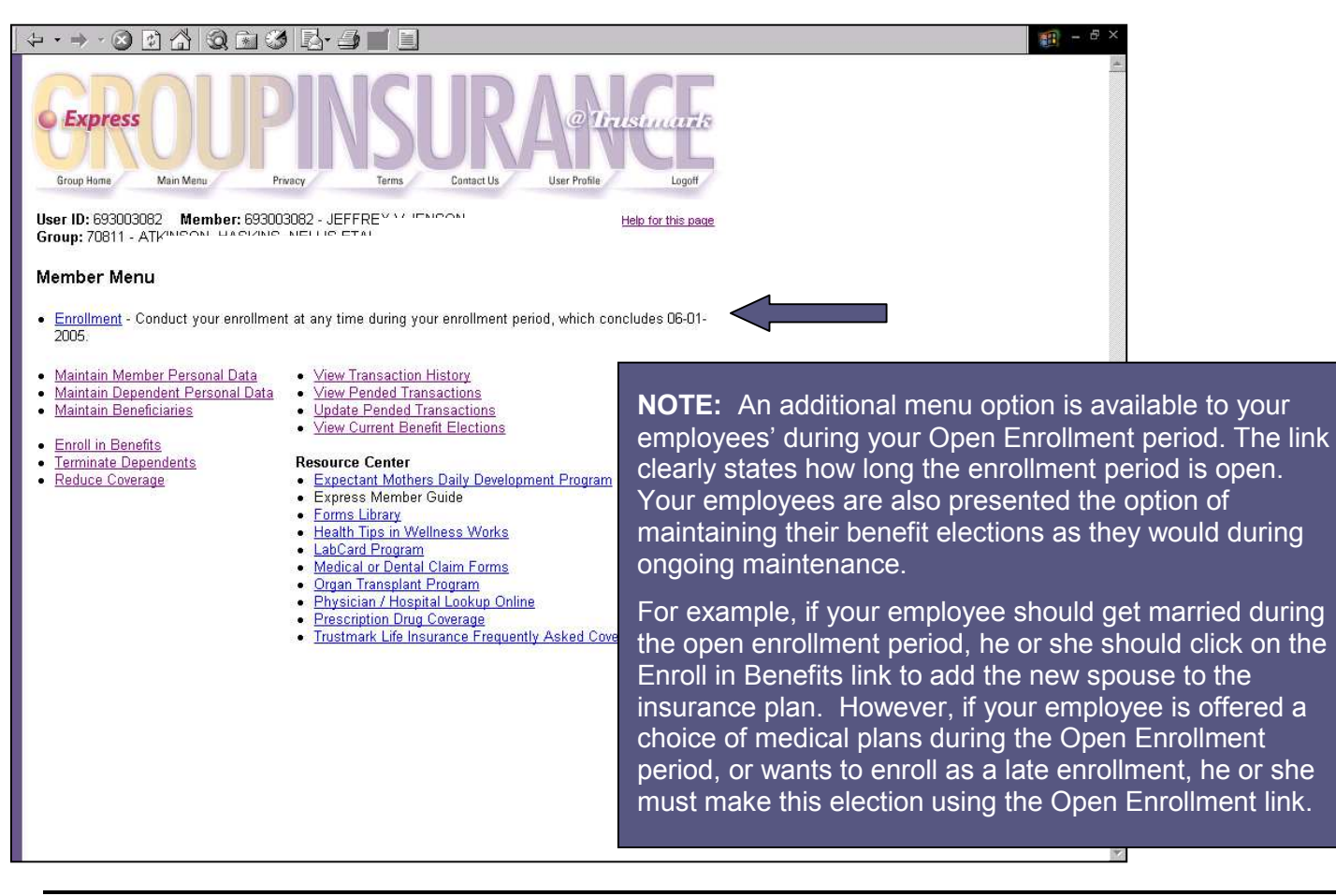

### Annual Enrollment

Similar to an Open Enrollment, some insurance plans require their employees to re-enroll in benefits on a yearly basis. If your group offers an Annual Enrollment, Express will simplify the process. A separate link will be available during your annual enrollment period that will walk employees through the enrollment process.

Accessed through the Member Menu screen, employees are presented with their current benefit elections along with the choice to make changes to their insurance plan. Any changes or updates that are made using the Annual Enrollment link will be effective on your renewal date. This link should only be used for annual enrollment selections or enrolling as a late entrant per your contract. Any life events or special enrollments that occur during the annual enrollment period should be handled as they would during ongoing maintenance.

The Member Benefit Elections report is available to help you monitor the Open Enrollment process. The report will display your employees' benefit selections and enrollment status. Under the Transaction Status column on the report, you will be able to see who has finished open enrollment (Confirmed), who has started but not completed the entire enrollment process (Updated), or who has not started their open enrollment elections (Initial).

**NOTE:** During your group's Annual Enrollment period, your employees are presented with a special link to be used to select their benefits for the next insurance year. The changes made through this link will be effective on your renewal date.

To ensure proper handling, any life events or special enrollments during the Annual Enrollment period should be made using the ongoing maintenance links that are available.

### **Off Anniversary Plan Changes**

If your group should decide to make an off anniversary plan change, Express will be set-up to accommodate your employees' choices in the new benefits. Based upon the changes that are being implemented, your employees will be presented with a link that will allow them to select or waive the new plan offering. This link will only be available for a select time period of your choice, and the new benefit will be effective per your contract.

The off anniversary enrollment link is only to be used to elect or waive the new plan offering. Any additional changes or updates should be done using the ongoing maintenance links to assure proper handling and effective dates.

As for open enrollment or annual enrollment, access the Member Benefit Elections report to easily track who has made their benefit elections and follow up with those employees who have not completed the enrollment process.

- **Primary Beneficiary** Person or persons named as the first to receive policy benefits upon your death.
- **Contingent Beneficiary** Person or persons named to receive proceeds in case the original (primary) beneficiary is not alive at the time of the insured's death.

**Certificate of Creditable Coverage**. A document provided by a health plan that proves coverage under that plan. Certificates of creditable coverage will usually be provided automatically when you leave a health plan.

**COBRA**. The Consolidated Omnibus Budget Reconciliation Act is a federal law in effect since 1986. COBRA permits an insured and his or her dependents to continue in the employer's group health plan after his or her job ends. If the employer has 20 or more employees, an insured may be eligible for COBRA continuation of coverage when the individual retires, quits, is fired or works reduced hours. Continuation of coverage also extends to surviving, divorced or separated spouses, dependent children, and children who lose their dependent status under their parent's plan rules. An insured may choose to continue in the group health plan for a limited time and pay the full premium (including the share the employer used to pay on behalf of the insured). COBRA continuation of coverage generally lasts 18-months, or 36-months for dependents in certain circumstances.

**Contributory Coverage**. A group insurance plan, which requires the insured to pay all or part of the premium.

**Coverage**. The benefit or amount of insurance, stated in the group policy, for which the insured is eligible or a major classification of benefits provided by a group policy (i.e., major medical, term life, short-term disability).

**Creditable Coverage**. Health insurance coverage under any of the following: a group health plan; an individual health plan; Medicare; Medicaid; CHAMPUS (health coverage for military personnel, retirees, and dependents); the Federal Employees Health Benefits Program; Indian Health Service; the Peace Corps; or a state health insurance high risk pool.

**Dependent**. An insured's spouse (not legally separated or divorced), unmarried children, adopted children and stepchildren who meet certain eligibility and age requirements. Dependents are specifically defined by your employer's contract or by specific state mandates.

Effective Date. The date on which insurance coverage goes into effect.

**Enrollment Period**. The period of time during which all employees may sign up for coverage under the group health plan.

**Evidence of Insurability (E of I)**. A signed form that is proof of a person's physical condition, occupation, etc., affecting the acceptance of the applicant for insurance.

**Fraud**. Deceit, trickery or misrepresentation with the intent to induce another to part with something of value or surrender a legal right.

**Full Time Student**. A child, from his or her 19<sup>th</sup> birthday through an age specified in the group contract (usually 23 to 25), who is enrolled in a college or vocational school for 12-credit hours or more per semester.

**Group Administrator**. The individual at a place of employment who is responsible for the administration of the group insurance program.

Group ID. The assigned identification number of the group health plan.

**HIPAA.** The Health Insurance Portability and Accountability Act is a federal law designed to protect health insurance coverage for workers and their families when they change jobs, terminate their employment or lose health coverage for other reasons.

**Incapacitated Dependent.** A child who, because of a handicap condition that occurred before the attainment of the limiting age, is incapable of self-sustaining employment and is dependent on his or her parents or other care providers for lifetime care and supervision.

**Late Enrollment**. A request for benefits from an employee and/or his dependents that is signed and dated *more than* 31-days from the date that he or she was eligible to enroll. If an insured is a late enrollee, he or she must complete and submit a Supplemental Enrollment Form and may be subject to a longer preexisting condition exclusion period.

Life or Family Status Change. A change in an insured's personal status due to a marriage, birth of a child or adoption of a child.

**Location ID**. The actual physical location of the employer group. The group's Home Office is Location #1 and all other physical locations follow in numeric order.

**Member Group**. A group of employees put together based upon specific criteria such as, all hourly employees, all salaried employees or all employees in a single location who receive the same benefits.

**Member ID**. An insured's identification number (usually a social security number or Trustmark assigned unique member identifier).

**Non-Contributory Coverage**. An insurance plan where the employer (group) bears the full cost of the benefits for the employees. Generally, under non-contributory policies one hundred percent of the eligible employees must be insured.

**Open Enrollment**. The period of time during which existing employees can enroll in or change their health coverage as stated in the group contract.

**Over-Age Dependent**. A dependent child that has reached the limiting age as stated in the contract and <u>is not</u> a full-time college or vocational school student.

**Over-Age Student**. A dependent child that has reached the limiting student age as stated in the contract for a college or vocational school student.

**Pre-existing Condition**. Any condition (either physical or mental) for which medical advice, diagnosis, care or treatment was recommended or received within a specified period of time immediately preceding enrollment in an insured's health plan.

**Pre-existing Condition Exclusion Period**. The specified period of time during which a health plan will not pay for covered care relating to a preexisting condition.

**Special Enrollment Period**. A time, triggered by certain specific events, during which an insured and his or her dependents are permitted to sign up for coverage under a group health plan. This special enrollment period is available when an insured's family status changes or when his or her health insurance status changes. Enrollment in your health plan during the 31-day special enrollment period is considered timely.

**Supplemental Enrollment Form**. A form requesting medical information that must be completed when an insured applies for medical benefits as a late enrollee.

Termination Date. The date on which coverage ends for an insured and his or her dependents.

**Verification of Dependent Eligibility**. The process of determining if a dependent is eligible for coverage by following the guidelines of the contract and specific state mandates.

**Waiting Period**. The length of time that may be required to work for an employer before an insured is eligible for insurance benefits.

**Waive Coverage**. The act of intentionally relinquishing or surrendering rights to benefits. An insured is only allowed to waive coverage if he or she pays the entire amount or a portion of the premium.